# Программатор Pickit 2

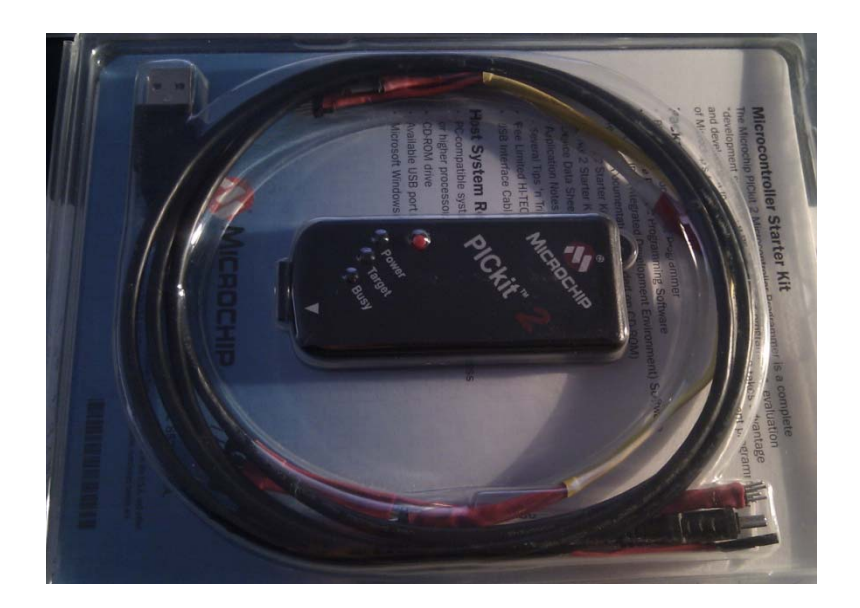

Проще всего работать в программе "PICkit 2 Programmer", идущей вместе с программатором – не требуется лишних действий, все настройки по-умолчанию (проще только спец. программа для Бинаров).

# Итак, начнём с установки программы:

 На диске, идущем в комплекте с программатором есть папка Install, а в ней папка Pickit 2. Запускаем Setup.

**2.** Далее установка программы. Устанавливаем программу на компьютер (скрины привожу ниже).

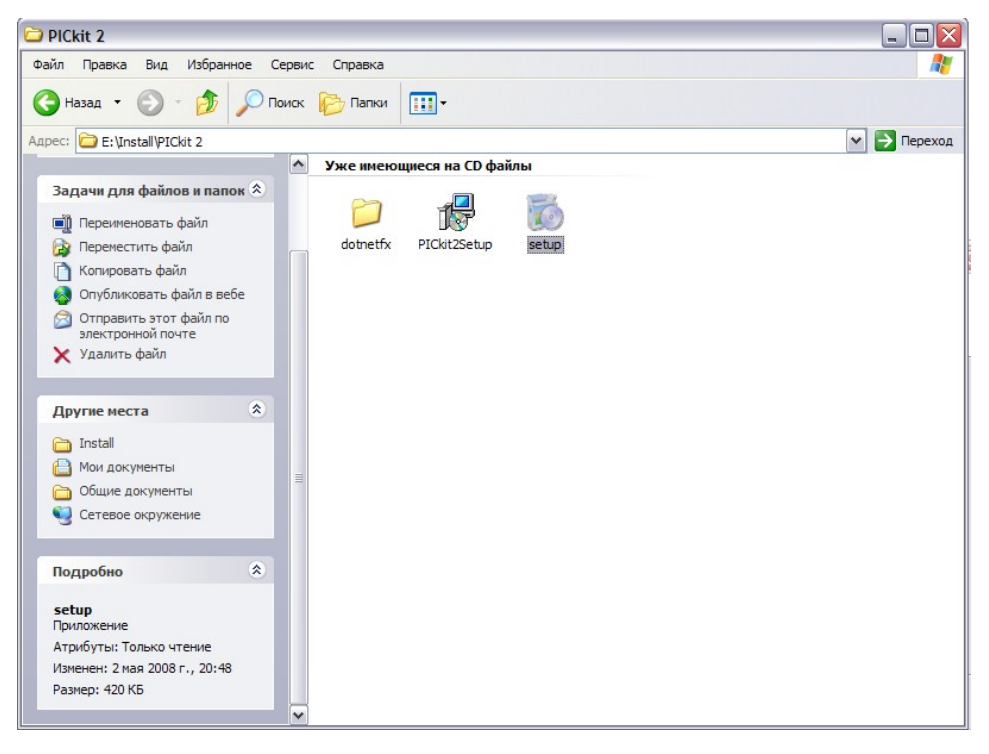

| 😼 PICkit 2 v2.50.02                                                                                                    | 😼 PICkit 2 v2.50.02 📃 🗖 🔀                                                                                                    |
|----------------------------------------------------------------------------------------------------|----------------------------------------------------------------------------------------------------|
| Welcome to the PICkit 2 v2.50.02 Setup Wizard MICROCHIP                                                                                                    | Select Installation Folder                                                                                                    |
| The installer will guide you through the steps required to install PICkit 2 v2.50.02 on your computer.                                                                                                    | The installer will install PICkit 2 v2.50.02 to the following folder.<br>To install in this folder, click "Next". To install to a different folder, enter it below or click "Browse".<br><u>F</u> older: |
| WARNING: This computer program is protected by copyright law and international treaties.<br>Unauthorized duplication or distribution of this program, or any portion of it, may result in severe civil<br>or criminal penalties, and will be prosecuted to the maximum extent possible under the law. | C:\Program Files\Microchip\PICkit 2 v2\       Browse         Disk Cost       Disk Cost         Install PICkit 2 v2.50.02 for yourself, or for anyone who uses this computer:       © Everyone            |
| Cancel < Back                                                                                                    | C Just me Cancel < Back                                                                                                    |

| PICkit 2 v2.50.02                                                     | □ X     B PICkit 2 v2.50.02 |                             |
|-----------------------------------------------------------------------|-----------------------------|-----------------------------|
| Confirm Installation                                                  | MICROCHIP                   | plete                       |
| The installer is ready to install PICkit 2 v2.50.02 on your computer. | PICkit 2 v2.50.02 has been  | successfully installed.     |
| Click "Next" to start the installation.                               | Click "Close" to exit.      |                             |
|                                                                       |                             |                             |
|                                                                       |                             |                             |
|                                                                       |                             |                             |
|                                                                       |                             |                             |
|                                                                       |                             |                             |
|                                                                       | Please use Windows Updat    | e to check for any critical |
|                                                                       |                             |                             |
| Court 1                                                               |                             | Concer                      |
|                                                                       |                             | Lance                       |

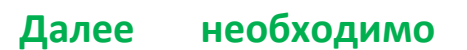

**спаять шлейфы** для соединения программатора с микросхемами согласно отверстиям в плате и разъёму в программаторе.

На этом рисунке приведена схема подключения Pickit 2 к микросхеме Pic16F886.

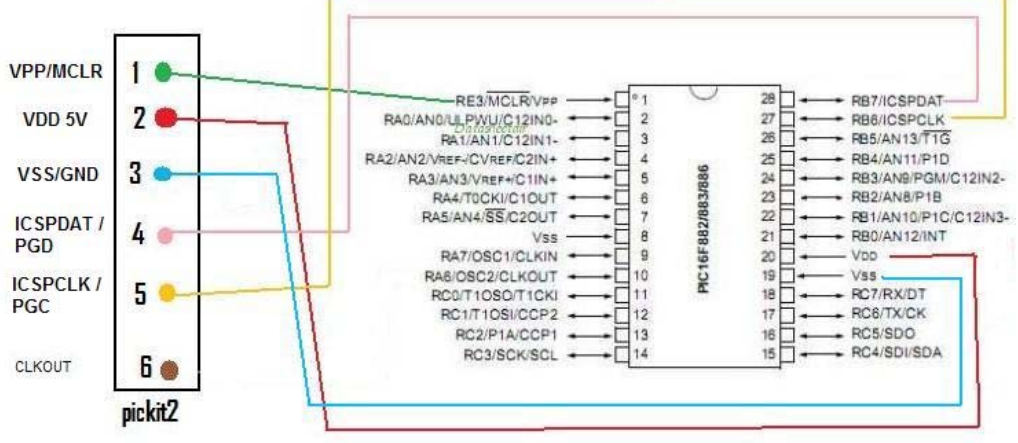

- I X

MICROCHIP

Close

pdates to the .NET Framework

#### Пульты бывают двух модификаций

В **старых** пультах контакты для программирования расположены в два ряда по три контакта, а в **новых** - 5 контактов вряд.

### Таблица с описанием разъёмов:

| Контакт на плате | Функция         |
|------------------|-----------------|
| 1                | ICSPCLK/PGC     |
| 2                | ICSPDAT/PGD     |
| 3                | VPP/MCLR        |
| 4                | VDD/+5v         |
| 5                | VSS/GND         |
| 6                | Не используется |

Для изготовления шлейфов идеально подходит рядный разъём для впайки в плату. В магазинах электроники таких полно, я подбирал по разъёму программатора (в платах пульта и котла соответствующие разъёмы и отверстия). Такие разъёмы продаются по 20 или 40 контактов (они легко делятся). Для котла можно так же подобрать соответствующую "маму".

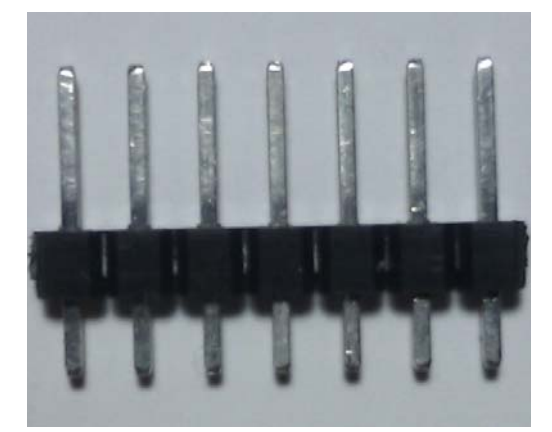

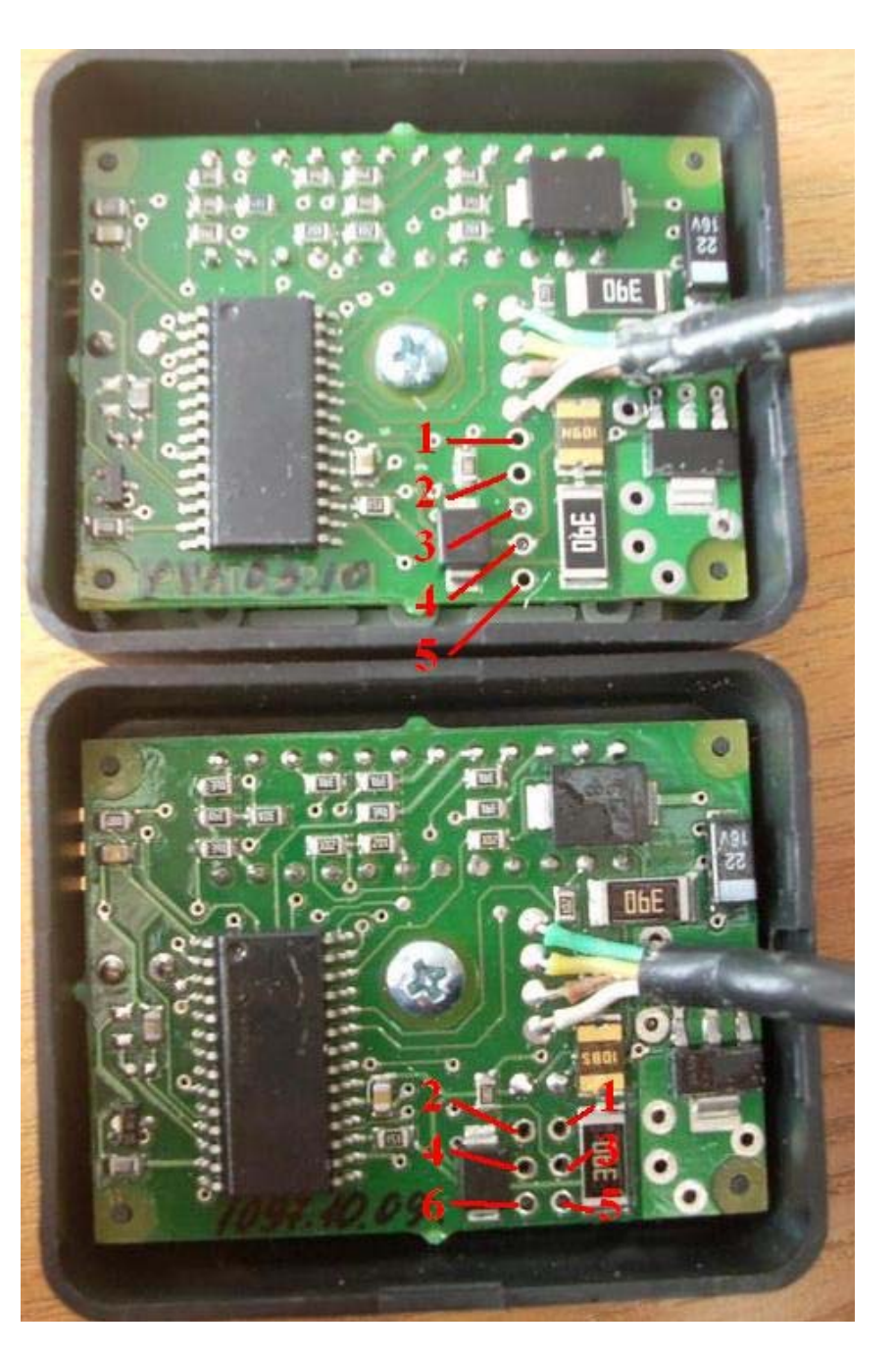

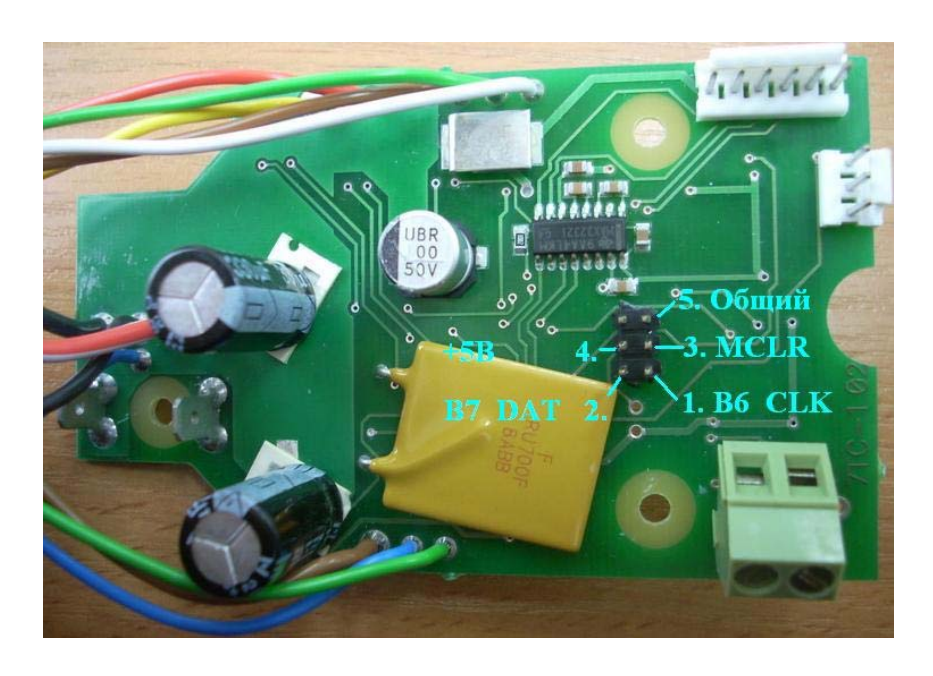

## Теперь самое интересное – приступаем к работе с программой Pickit 2

- **1.** Подключаем программатор к ноутбуку и соединяем его с платой при помощи шлейфа.
- Запускаем программу. При запуске программа PICkit 2 Programmer тестирует соединение с микросхемой и если со шлейфом ничего не напутали и зачистили от лака контакты на пульте, то в окне состояния будет написано: PICkit 2 found and connected. PIC Device Found. Так же будет отображена подключенная к программатору микросхема: PIC16F886
- Поле VDD PICkit 2 оставляем без изменений по-умолчанию 5 вольт, галочки ставить не нужно.
- 4. Перед началом заливки новой прошивки необходимо считать и сохранить EEPROM на блоке управления иначе если его случайно затереть, то восстановить будет не возможно – в нём хранится заводская калибровка датчика пламени и при затирании данных будет выдаваться соответствующая ошибка! (EEPROM пульта хранит только настройки таймеров и время работы котла). Можно сохранить только EEPROM, а можно и все данные целиком в одном файле \*.hex, оперируя галочками, разрешающими работу (чтение или запись) с основной памятью и EEPROMom.
- 5. После сохранения EEPROма приступаем к заливке: Меню Fail → Import Hex (Ctrl+i)

| PICkit 2 Pr                 | ogrammer               |             |                          |              |                                   |
|-----------------------------|------------------------|-------------|--------------------------|--------------|-----------------------------------|
| File Device                 | Family Program         | mer Tools   | View Help                |              |                                   |
| Midrange/Sta                | ndard Configuration    | 1           |                          |              |                                   |
| Device:                     | PIC16F886              |             | Configuration: 3         | FFF 0700     |                                   |
| User IDs:                   | FF FF FF FF            |             |                          |              |                                   |
| Checksum:                   | 26FF                   |             | OSCCAL:                  | BandGap      | 2                                 |
| PICkit 2 fou<br>PIC Device  | nd and conne<br>Found. | cted.       |                          | Mi 🐼         | CROCHIP                           |
|                             |                        |             |                          | VDD PICkit 2 | 2                                 |
| Pred C                      | Write Verif            | - Errer     |                          | On           | 5,0 🌻                             |
| Read                        | vuite veni             | Eldse       | Diarik Crieck            |              |                                   |
| Program Me                  | emory                  |             |                          |              |                                   |
| <ul> <li>Enabled</li> </ul> | Hex Only               | Source: N   | one (Empty/Erase         | d)           |                                   |
| 0000                        | 3FFF 3FFF              | 3FFF :      | 3FFF 3FFF                | 3FFF 3FFF    | 3FFF                              |
| 0008                        | 3FFF 3FFF              | 3FFF :      | 3FFF 3FFF                | 3FFF 3FFF    | 3FFF -                            |
| 0010                        | 3FFF 3FFF              | 3FFF :      | 3FFF 3FFF                | 3FFF 3FFF    | 3FFF                              |
| 0018                        | 3FFF 3FFF              | 3FFF :      | 3FFF 3FFF                | 3FFF 3FFF    | 3FFF                              |
| 0020                        | 3FFF 3FFF              | 3FFF :      | 3FFF 3FFF                | 3FFF 3FFF    | 3FFF                              |
| 0028                        | 3FFF 3FFF              | 3FFF :      | 3FFF 3FFF                | 3FFF 3FFF    | 3FFF                              |
| 0030                        | 3FFF 3FFF              | 3FFF :      | 3FFF 3FFF                | 3FFF 3FFF    | 3FFF                              |
| 0038                        | SFFF SFFF              | 3FFF :      | 3FFF 3FFF                | 3FFF 3FFF    | 3FFF                              |
| 0040                        | 3FFF 3FFF              | 3FFF :      | 3FFF 3FFF                | 3FFF 3FFF    | 3FFF                              |
| 0048                        | 3FFF 3FFF              | 3FFF :      | SFFF SFFF                | 3FFF 3FFF    | 3FFF                              |
| 0050                        | SFFF SFFF              | 3FFF :      | SFFF SFFF                | 3FFF 3FFF    | 3FFF                              |
| 0058                        | SELE SELE              | SEE .       | sere SPPP                | STEE SEE     | 3111                              |
| EEPROM D                    | ata<br>Hex Opy         | ]           |                          |              | Auto Import Hex<br>+ Write Device |
| 00 55 51                    |                        | न नन नन     | <del>नन नन नन नन</del> न | FF FF        | Read Device +                     |
| 10 FF F                     | F FF FF FF FF          | FF FF FF FF | F FF FF FF FF            | FF FF        | Export Hex File                   |
| 20 FF F1                    | F FF FF FF FF          | FF FF FF F  | F FF FF FF FF            | FF FF        | $\sim$                            |
|                             |                        |             |                          |              |                                   |

| PIC      | kit 2  | Pro   | ogra  | ımn  | ner  |        |      |          |       |     |       |       |       |      |     |     |                  |      |       |          | -     |      |
|----------|--------|-------|-------|------|------|--------|------|----------|-------|-----|-------|-------|-------|------|-----|-----|------------------|------|-------|----------|-------|------|
| File     | Devi   | ice F | amily | 1    | Prog | ram    | mer  | Т        | ools  | ١   | /iew  | Н     | lelp  |      |     |     |                  |      |       |          |       |      |
|          | Impor  | t He  | х     |      |      |        |      |          |       |     | Ctrl- | +I    |       | -    |     |     |                  |      |       |          |       |      |
|          | Expor  | t He  | x     |      |      |        |      |          |       |     | Ctrl+ | E     |       | 31   | FFF | 07  | 700              |      |       |          |       |      |
| I.       | 1 D:\S | Syste | em\6  | инар | bi   | har5   | ben: | 1008     | c.HE  | x   | Ctrl+ | -1    |       |      |     |     |                  |      |       |          |       |      |
| I.       | 2 D:\S | Syste | em \6 | инар | )_pu | ılt_B  | 5.HE | x        |       |     | Ctrl+ | -2    |       |      |     |     | Ba               | ndG  | iap:  |          |       |      |
| I.       | Exit   |       |       |      |      |        |      |          |       | - 1 | Ctrl+ | Q     |       |      |     |     |                  |      |       |          |       |      |
|          |        | our   |       | mu   | CUI  | me     | ciei | <i>.</i> | -     | -   | _     | -     | -     |      |     | 5   | 2                | N    | 110   | CR       | oc    | HIF  |
| FIC      | Devi   | cer   | ou    | na.  |      |        |      |          |       |     |       |       |       |      | _   |     |                  | DIC! |       |          |       |      |
|          |        |       |       |      |      |        |      |          |       |     |       |       |       |      |     | L.  |                  | PIC  | cit 2 |          |       |      |
| Re       | ad     |       | Write |      |      | /erifv |      |          | Erase |     | E     | Blank | c Che | eck  |     |     |                  | /MC  | 1 R   |          | 5,0   | ן 🛱  |
| -        |        |       |       | _    | _    |        |      |          | _     |     |       |       |       |      |     | -   |                  |      |       |          |       |      |
| Рго      | gram   | Mer   | nory  |      |      | _      |      |          |       |     |       |       |       |      |     |     |                  |      |       |          |       |      |
| <b>•</b> | Enable | d     | Hex   | Only | У    | ~      | 5    | our      | ce:   | No  | ne (E | mpt   | y/Er  | ased | i)  |     |                  |      |       |          |       |      |
| 0        | 000    |       | 3FF   | F    | ЗF   | FF     |      | 3FF      | F     | 31  | FFF   |       | 3FF   | F    | 31  | FFF |                  | 3F   | FF    |          | BFFF  | ^    |
| 0        | 800    |       | 3FF   | F    | 3E   | FF     |      | 3FF      | F     | 31  | FFF   |       | 3FF   | F    | 31  | FFF |                  | 3F   | FF    | -        | BFFF  |      |
| 0        | 010    |       | 3FF   | F    | 3E   | FF     |      | 3FF      | F     | 31  | FFF   |       | 3FF   | F    | 31  | FFF |                  | 3FI  | FF    | **       | BFFF  |      |
| 0        | 018    |       | 3FF   | F    | 3E   | FF     |      | 3FF      | F     | 31  | FFF   |       | 3FF   | F    | 31  | FFF |                  | 3FI  | FF    | 3        | BFFF  |      |
| 0        | 020    |       | 3FF   | F    | 3E   | FF     |      | 3FF      | F     | 31  | FFF   |       | 3FF   | F    | 31  | FFF |                  | 3FI  | FF    |          | BFFF  |      |
| 0        | 028    |       | 3FF   | F    | 3E   | FF     |      | 3FF      | F     | 31  | FFF   |       | 3FF   | F    | 31  | FFF |                  | 3F   | FF    |          | BFFF  |      |
| 0        | 030    |       | 3FF   | F    | 3E   | FF     |      | 3FF      | F     | 31  | FFF   |       | 3FF   | F    | 31  | FFF |                  | 3FI  | FF    | 3        | BFFF  |      |
| 0        | 038    |       | 3FF   | F    | 3E   | FF     |      | 3FF      | F     | 31  | FFF   |       | 3FF   | F    | 31  | FFF |                  | 3FI  | FF    |          | BEEE  |      |
| 0        | 040    |       | 3FF   | F    | 3E   | FF     |      | 3FF      | F     | 31  | FFF   |       | 3FF   | F    | 31  | FFF |                  | 3F   | FF    |          | BEFF  |      |
| 0        | 048    |       | 3FF   | F    | 3E   | FF     |      | 3FF      | F     | 31  | FFF   |       | 3FF   | F    | 31  | FFF |                  | 3FI  | FF    |          | BEFF  |      |
| 0        | 050    |       | 3FF   | F    | 3E   | FF     |      | 3FF      | F     | 31  | FFF   |       | 3FF   | F    | 31  | FFF |                  | 3FI  | FF    |          | BEFF  |      |
| 0        | 058    |       | 3FF   | F    | 3E   | FF     |      | 3FF      | F     | 31  | FFF   |       | 3FF   | F    | 31  | FFF |                  | 3F   | FF    | 1        | BFFF  | ~    |
| EEI      | PROM   | l Da  | ta    |      |      |        |      |          |       |     |       |       |       |      |     |     |                  | 1    |       | u dia di |       | Have |
| ✓ E      | Enable | d     | Hex   | Only | y    | ~      | -    |          |       |     |       |       |       |      |     |     |                  |      | A     | + Writ   | e De  | vice |
| 00       | FF     | FF    | FF    | FF   | FF   | FF     | FF   | FF       | FF    | FF  | FF    | FF    | FF    | FF   | FF  | FF  | ^                |      | F     | Read     | Devi  | ce + |
| 10       | FF     | FF    | FF    | FF   | FF   | FF     | FF   | FF       | FF    | FF  | FF    | FF    | FF    | FF   | FF  | FF  |                  | 1 3  | E     | Export   | t Hex | File |
|          | FF     | FF    | FF    | FF   | FF   | FF     | FF   | FF       | FF    | FF  | FF    | FF    | FF    | FF   | FF  | FF  |                  | 1    | -     |          |       |      |
| 20       |        | -     | 1010  | FF   | FF   | FF     | FF   | FF       | FF    | FF  | FF    | FF    | FF    | FF   | FF  | FF  | V                |      | P     | IC       | KIT   | 1    |
| 20<br>30 | FF     | F.F.  | 11    | 11   | r r  | TT.    |      |          |       | _   |       | _     | _     | _    |     |     | 1 million (1997) |      |       |          |       | -    |

Выбираем соответствующий версии котла или пульта \*. НЕХ файл. Прошивки для котлов Бинар 5 и Бинар 5-С/СВ РАЗНЫЕ. Номера бензиновых прошивок начинаются с единицы, а дизельных с **двойки.** 

- **6.** Далее: отображает скрин 1 состояние программы после добавления \*.hex файла
- 7. Перед началом записи необходимо защитить EEPROM – убираем галочку (скрин 2). При этом появится надпись: Preserve device EEPROM data on write.
- 8. Теперь можно заливать прошивку жмём кнопку Write (скрин 2). Программа запишет в чип данные и верифицирует их (скрин 3). Если всё прошло удачно, то появится надпись : Programming Successful. (скрин 4)

| PICkit 2 F  | rogram      | mer         |          |                  |                |                                        |     |   |        |
|-------------|-------------|-------------|----------|------------------|----------------|----------------------------------------|-----|---|--------|
| File Devio  | e Family    | Programm    | er Tool  | s View Help      |                |                                        |     |   |        |
| Midrange/St | andard Co   | nfiguration |          |                  |                |                                        |     |   |        |
| Device:     | PIC16F      | 886         | Í        | Import Hex Fil   | ρ              |                                        |     |   | 2 🗙    |
| User IDs:   | FF FF FF    | FF          |          | Barre            |                |                                        |     |   |        |
| Checksum;   | 26FF        |             |          | Папка:           | инар           |                                        | × ( |   | •      |
|             |             |             |          |                  | MPLAB_IDE_     | v8_63                                  |     |   |        |
| PICkit 2 fo | und and     | connec      | ted.     |                  | binar5ben 1    | 004c.HEX                               |     |   |        |
| PIC Device  | e Found     |             |          | документы        | binar5diz20    | 005c.HEX                               |     |   |        |
|             |             |             |          |                  | binar 5diz20   | 008c.HEX                               |     |   |        |
| Read        | Write       | Verify      | Era      |                  | _pult_B5.HE    | x                                      |     |   |        |
|             |             |             |          | Рабочий стол     | EEPROM(Export) | pert)BackUp.hex                        |     |   |        |
| Program M   | linemory    | la la       | Course   |                  | После прого    | раскор.пех<br>раммирования (пульт).hex |     |   |        |
|             | Hex Un      | iy 💌        | Source   |                  |                |                                        |     |   |        |
| 0000        | 3FFF        | 3FFF        | 3FFF     | Мои документы    |                |                                        |     |   |        |
| 8000        | SFFF        | SFFF        | SFFF     |                  |                |                                        |     |   |        |
| 0010        | SFFF        | SFFF        | SFFF     |                  |                |                                        |     |   |        |
| 0010        | SELE        | SFFF        | SELE     |                  |                |                                        |     |   |        |
| 0020        | SFFF        | SFFF        | SFFF     | Мой              |                |                                        |     |   |        |
| 0030        | SEFE        | SFFF        | SEFE     | компьютер        |                |                                        |     |   |        |
| 0038        | SFFF        | SFFF        | SFFF     |                  | Mus main:      | hingr5han 1002-                        |     |   | Ormur  |
| 0040        | SFFF        | 3FFF        | 3FFF     |                  | имя файла:     | _pinarsbeh 1008c                       |     |   | Онфыть |
| 0048        | 3FFF        | 3FFF        | 3FFF     | Сетевое          | Тип файлов:    | HEXfiles                               |     | ~ | Отмена |
| 0050        | 3FFF        | 3FFF        | 3FFF     |                  |                |                                        |     |   |        |
| 0058        | <b>3FFF</b> | <b>3FFF</b> | 3FFF     | 3FFF 3FF1        | S SFFF         | SFFF SFFF 🗸                            |     |   |        |
| EEPBOM      | Data        |             |          |                  |                |                                        |     |   |        |
|             | Hex On      | lv 💌        |          |                  |                | Auto Import Hex<br>+ Write Device      |     |   |        |
|             | . ak on     |             |          |                  |                |                                        | ш   |   |        |
| 00 FF 1     | FF FF FF    | FF FF       | FF FF FI | F FF FF FF FF    | FF FF FF ^     | Read Device +<br>Evport Hey File       |     |   |        |
| 10 FF 1     | FF FF FF    | FF FF       | FF FF FI | F FF FF FF FF    | FF FF FF       | Export flox file                       |     |   |        |
| 30 FF 1     | FF FF FF    | FF FF       | FF FF FI | F FF FF FF FF FF | FF FF FF M     | PICkit" 2                              |     |   |        |
| 55 FF 1     |             |             |          |                  |                | nonn 🗲                                 |     |   |        |

| File Device Fa                                                                                                    | amily Programme                                                                                                    | r Tools Vie                                                                                                    | w Help                                                                                                    |                                                                                                    |                                                                                                    |          | - Midrange/St                                                                                                    | tandard Configu                                                                                                    | grammer in                                                                                                    | oois view                                                                                                    | Help                                                                                                    |              |                                                                                                    | $\sim$                                                                                                    |        |
|----------------------------------------------------------------------------------------------------|----------------------------------------------------------------------------------------------------|----------------------------------------------------------------------------------------------------|----------------------------------------------------------------------------------------------------|----------------------------------------------------------------------------------------------------|----------------------------------------------------------------------------------------------------|----------|----------------------------------------------------------------------------------------------------|----------------------------------------------------------------------------------------------------|----------------------------------------------------------------------------------------------------|----------------------------------------------------------------------------------------------------|----------------------------------------------------------------------------------------------------|--------------|----------------------------------------------------------------------------------------------------|----------------------------------------------------------------------------------------------------|--------|
| Midrange/Stand                                                                                                    | dard Configuration –                                                                                                    |                                                                                                    |                                                                                                    |                                                                                                    | $\frown$                                                                                                    |          | Device:                                                                                                    | PIC 16E886                                                                                                    |                                                                                                    | Confic                                                                                                    | uration: 2                                                                                                    | E9C 070      |                                                                                                    |                                                                                                    | ٢      |
| Device:                                                                                                    | PIC16F886                                                                                                    | Co                                                                                                    | nfiguration: 2                                                                                                    | F9C 0700                                                                                                    | 1                                                                                                    | )        |                                                                                                    |                                                                                                    |                                                                                                    | Code                                                                                                    | Protect 2                                                                                                    | 130 0700     | Ŭ                                                                                                    | 2                                                                                                    |        |
| User IDs: F                                                                                                    | FF FF FF FF                                                                                                    | CO                                                                                                    | de Flotect                                                                                                    |                                                                                                    |                                                                                                    | )        | User IDs:                                                                                                    |                                                                                                    |                                                                                                    |                                                                                                    |                                                                                                    |              |                                                                                                    | $\smile$                                                                                                    | Ϊ      |
| Checksum: 3                                                                                                    | 369B                                                                                                    |                                                                                                    | SCCAL:                                                                                                    | Ban                                                                                                    | dGap:                                                                                                    |          | Checksum:                                                                                                    | 3698                                                                                                    |                                                                                                    |                                                                                                    | AL:                                                                                                    |              | BandGap:                                                                                                    |                                                                                                    |        |
| Warning: So<br>Ensure defa                                                                                                    | ome configuration<br>ault values abov                                                                                                    | on words not<br>e right are ac                                                                                                    | in hex file.<br>cceptable.                                                                                                    |                                                                                                    | Міскосн                                                                                                    | P        | Warning: S<br>Ensure de                                                                                                    | Some config<br>efault values                                                                                                    | guration wo<br>above rigi                                                                                                    | nds not in l<br>ht are acce                                                                                                    | hex file.<br>ptable.                                                                                                    |              |                                                                                                    | ROCH                                                                                                    | IIF    |
|                                                                                                    |                                                                                                    |                                                                                                    |                                                                                                    |                                                                                                    | Ckit 2                                                                                                    |          | -6                                                                                                    |                                                                                                    |                                                                                                    |                                                                                                    |                                                                                                    |              | ] On                                                                                                    | 5,0                                                                                                    |        |
| Read                                                                                                    | Write Verify                                                                                                    | Erase                                                                                                    | Blank Check                                                                                                    |                                                                                                    | ICLR 0,0                                                                                                    |          | Read                                                                                                    | Write                                                                                                    | Verify                                                                                                    | Erase B                                                                                                    | lank Check                                                                                                    |              | ] /MCLR                                                                                                    | ,                                                                                                    |        |
| Program Men                                                                                                    | Hex Only                                                                                                    | Source: D:\Sv                                                                                                    | /stem\Бинар\b                                                                                                    | oinar5ben1008d                                                                                                    | c.HEX                                                                                                    |          |                                                                                                    | Hex Only                                                                                                    | V Sour                                                                                                    | ce: D:\Syste                                                                                                    | em\Бинар\_t                                                                                                    | oinar5ben10  | 008c.HEX                                                                                                    |                                                                                                    |        |
| 0000 0                                                                                                    | 0183 3000                                                                                                    | 0083 288                                                                                                    | 9 00FC                                                                                                    | 0803 0                                                                                                    | 183 00FA                                                                                                    | ~        | 0000                                                                                                    | 0183 30                                                                                                    | 000 008                                                                                                    | A 28B9                                                                                                    | OOFC                                                                                                    | 0803         | 0183                                                                                                    | OOEA                                                                                                    | ^      |
| 0008 0                                                                                                    | 0804 00EB                                                                                                    | 080A 00E                                                                                                    | C 018A                                                                                                    | 0870 0                                                                                                    | 0EF 0871                                                                                                    | 3        | 8000                                                                                                    | 0804 00                                                                                                    | 0EB 080.                                                                                                    | A OOEC                                                                                                    | 018A                                                                                                    | 0870         | OOEF                                                                                                    | 0871                                                                                                    |        |
| 0010 0                                                                                                    | 00FD 1683                                                                                                    | 1303 1E8                                                                                                    | D 2828                                                                                                    | 1283 1                                                                                                    | E8D 2828                                                                                                    |          | 0010                                                                                                    | 00FD 1                                                                                                    | 683 130                                                                                                    | 3 1E8D                                                                                                    | 2828                                                                                                    | 1283         | 1E8D                                                                                                    | 2828                                                                                                    |        |
| 0018 1                                                                                                    | 1703 1B07                                                                                                    | 2826 168                                                                                                    | 3 1303                                                                                                    | 128D 1                                                                                                    | 283 01B1                                                                                                    |          | 0018                                                                                                    | 1703 11                                                                                                    | B07 282                                                                                                    | 6 1683                                                                                                    | 1303                                                                                                    | 128D         | 1283                                                                                                    | 01B1                                                                                                    |        |
| 0020 0                                                                                                    | 01B7 01B8                                                                                                    | 0824 39B                                                                                                    | F 3840                                                                                                    | 00A4 1                                                                                                    | .303 128D                                                                                                    |          | 0020                                                                                                    | 1D0B 20                                                                                                    | 100 US2<br>883 1FP                                                                                                    | 4 J9BE<br>B 2883                                                                                                    | 110B                                                                                                    | 3041         | 1283                                                                                                    | 1280                                                                                                    |        |
| 0028 1                                                                                                    | 1D0B 2883                                                                                                    | 1E8B 288                                                                                                    | 3 110B                                                                                                    | 3041 1                                                                                                    | 283 0081                                                                                                    |          | 0030                                                                                                    | 1C3B 21                                                                                                    | 852 08A                                                                                                    | 0 1903                                                                                                    | 1305                                                                                                    | 0820         | 3A09                                                                                                    | 1903                                                                                                    |        |
| 0038 1                                                                                                    | 1705 0AA6                                                                                                    | 3004 022                                                                                                    | 6 1003                                                                                                    | 2852 0                                                                                                    | 1A6 0AA0                                                                                                    |          | 0038                                                                                                    | 1705 02                                                                                                    | AA6 300                                                                                                    | 4 0226                                                                                                    | 1003                                                                                                    | 2852         | 01A6                                                                                                    | OAAO                                                                                                    |        |
| 0040 3                                                                                                    | 300A 0220                                                                                                    | 1803 103                                                                                                    | B 08A0                                                                                                    | 1903 2                                                                                                    | 852 3009                                                                                                    |          | 0040                                                                                                    | 300A 03                                                                                                    | 220 180                                                                                                    | 3 103B                                                                                                    | 0880                                                                                                    | 1903         | 2852                                                                                                    | 3009                                                                                                    |        |
| 0048 0                                                                                                    | 0220 1803                                                                                                    | 2852 102                                                                                                    | 5 284F                                                                                                    | 1705 2                                                                                                    | 850 1305                                                                                                    |          | 0048                                                                                                    | 0220 10                                                                                                    | 803 285                                                                                                    | 2 1025                                                                                                    | 284F                                                                                                    | 1705         | 2850                                                                                                    | 1305                                                                                                    |        |
| 0050 1                                                                                                    | 1003 OCA5                                                                                                    | 1F24 287                                                                                                    | E 0AB8                                                                                                    | 08B1 1                                                                                                    | D03 285F                                                                                                    |          | 0050                                                                                                    | 1003 00                                                                                                    | CA5 1F2                                                                                                    | 4 287E                                                                                                    | 01B8                                                                                                    | 08B1         | 1003                                                                                                    | 285F                                                                                                    |        |
| 0058 3                                                                                                    | 3004 0238                                                                                                    | 1003 287                                                                                                    | E UIBS                                                                                                    | UADI 2                                                                                                    | C/E 0030                                                                                                    | <u> </u> | 0000                                                                                                    | 5004 0.                                                                                                    | 230 100                                                                                                    | 5 207E                                                                                                    | OIDC                                                                                                    | UNDI         | 2075                                                                                                    | 0000                                                                                                    | -      |
| EEPROM Da                                                                                                    | ita                                                                                                    |                                                                                                    |                                                                                                    |                                                                                                    | Auto Import He                                                                                                    |          | EEPROM                                                                                                    | Data                                                                                                    |                                                                                                    |                                                                                                    | CODOM 4-                                                                                                    |              | Au                                                                                                    | to Import H                                                                                                    | ex     |
| ✓ Enabled                                                                                                    | Hex Only                                                                                                    |                                                                                                    |                                                                                                    |                                                                                                    | + Write Device                                                                                                    |          | Enabled                                                                                                    | Hex Unly                                                                                                    | - Free                                                                                                    | serve device b                                                                                                    | EPROM da                                                                                                    | ta on write. | _) [=                                                                                                    | Write Devic                                                                                                    | e:     |
| 00 FF FF                                                                                                    | FF FF FF FF F                                                                                                    | F FF FF FF F                                                                                                    | FF FF FF FF                                                                                                    | FF FF ^                                                                                                    | Read Device                                                                                                    |          | 00 11 1                                                                                                    | FF FF FF FF                                                                                                    | FF FF FF                                                                                                    | FF FF FF                                                                                                    | FF FF FF                                                                                                    | FF FF        | Pres Pres                                                                                                    | ead Device                                                                                                    | +      |
| 10 FF FF                                                                                                    | FF FF FF FF FF                                                                                                    | F FF FF FF FF F                                                                                                    | F FF FF FF FF                                                                                                    | FF FF                                                                                                    | Export nex m                                                                                                    |          | 10 FF F                                                                                                    | FF FF FF FF                                                                                                    | FF FF FF                                                                                                    | FF FF FF                                                                                                    | FF FF FF                                                                                                    | TT TT        |                                                                                                    | -port nov n                                                                                                    |        |
| 30 FF FF                                                                                                    | FF FF FF FF FF F                                                                                                    | F FF FF FF FF                                                                                                    | TF FF FF FF                                                                                                    | FF FF                                                                                                    | PICkit"                                                                                                    | 2        | 30 FF F                                                                                                    | FF FF FF FF                                                                                                    | FF FF FF                                                                                                    | FF FF FF                                                                                                    | FF FF FF                                                                                                    | FF FF        | PI                                                                                                    | Ckit"                                                                                                    | 2      |
|                                                                                                    |                                                                                                    |                                                                                                    |                                                                                                    |                                                                                                    |                                                                                                    |          |                                                                                                    |                                                                                                    |                                                                                                    |                                                                                                    |                                                                                                    |              |                                                                                                    |                                                                                                    |        |
|                                                                                                    |                                                                                                    |                                                                                                    |                                                                                                    |                                                                                                    |                                                                                                    |          |                                                                                                    |                                                                                                    |                                                                                                    |                                                                                                    |                                                                                                    |              |                                                                                                    |                                                                                                    |        |
| PICkit 2 Pro                                                                                                    | ogrammer                                                                                                    |                                                                                                    |                                                                                                    |                                                                                                    |                                                                                                    |          | PICkit 2                                                                                                    | Programmer                                                                                                    | 1                                                                                                    |                                                                                                    |                                                                                                    |              |                                                                                                    |                                                                                                    |        |
| PICkit 2 Pro                                                                                                    | ogrammer<br>Family Programme                                                                                                    | er Tools Vie                                                                                                    | ew Help                                                                                                    |                                                                                                    |                                                                                                    |          | PICkit 2                                                                                                    | Programmer<br>ce Family Pro                                                                                                    | r<br>ogrammer T                                                                                                    | ools View                                                                                                    | Help                                                                                                    |              |                                                                                                    |                                                                                                    |        |
| PICkit 2 Pro<br>File Device F<br>Midrange/Stan                                                                                                    | ogrammer<br>Family Programme<br>Indard Configuration                                                                                                    | er Tools Vie                                                                                                    | ew Help                                                                                                    |                                                                                                    |                                                                                                    |          | File Devic                                                                                                    | Programmer<br>ce Family Pro<br>Standard Configu                                                                                                    | r<br>ogrammer T<br>uration                                                                                                    | ools View                                                                                                    | Help                                                                                                    |              |                                                                                                    |                                                                                                    |        |
| PICkit 2 Pro<br>File Device F<br>Midrange/Stan<br>Device:                                                                                                    | ogrammer<br>Family Programme<br>ndard Configuration -<br>PIC16F886                                                                                                    | er Tools Vie<br>Cc                                                                                                    | w Help                                                                                                    | F9C 0700                                                                                                    |                                                                                                    |          | File Device                                                                                                    | Programmer<br>ce Family Pro<br>Standard Configu<br>PIC16F886                                                                                                    | ogrammer T<br>uration                                                                                                    | iools View<br>Config                                                                                                    | Help<br>guration: 2                                                                                                    | F9C 070      | 0                                                                                                    |                                                                                                    |        |
| PICkit 2 Pro<br>File Device F<br>Midrange/Stan<br>Device:<br>User IDs:                                                                                                    | ogrammer<br>Family Programme<br>Indard Configuration<br>PIC16F886<br>FF FF FF                                                                                                    | er Tools Vie<br>Cc<br>Cc                                                                                                    | ew Help<br>onfiguration: 2<br>ode Protect                                                                                                    | F9C 0700                                                                                                    | 3                                                                                                    |          | File Device<br>Midrange/S<br>Device:<br>User IDs:                                                                                                    | Programmer<br>ce Family Pro<br>Standard Configu<br>PIC16F886<br>FF FF FF FF                                                                                                    | ogrammer T<br>uration                                                                                                    | iools View<br>Config<br>Code                                                                                                    | Help<br>guration: 2<br>Protect                                                                                                    | F9C 070      | 0                                                                                                    | 4                                                                                                    | )<br>} |
| PICkit 2 Pro<br>File Device F<br>Midrange/Stan<br>Device:<br>User IDs:<br>Checksum:                                                                                                    | ogrammer<br>Family Programme<br>ndard Configuration<br>PIC16F886<br>FF FF FF FF<br>369B                                                                                                    | er Tools Vie<br>Cc<br>Cc                                                                                                    | ew Help<br>onfiguration: 2<br>ode Protect<br>SCCAL:                                                                                                    | F9C 0700<br>Ban                                                                                                    | dGap:                                                                                                    | )        | File Device<br>Midrange/S<br>Device:<br>User IDs:<br>Checksum:                                                                                                    | Programmer<br>ce Family Pro<br>Standard Configu<br>PIC16F886<br>FF FF FF FF<br>369B                                                                                                    | ogrammer T<br>uration                                                                                                    | iools View<br>Config<br>Code<br>OSCC                                                                                                    | Help<br>guration: 2<br>Protect                                                                                                    | F9C 070      | 0<br>BandGap:                                                                                                    | 4                                                                                                    | )      |
| PICkit 2 Pro<br>File Device F<br>Midrange/Stan<br>Device:<br>User IDs:<br>Checksum:<br>Writing device<br>Program Me                                                                                                    | ogrammer<br>amily Programmu<br>dard Configuration -<br>PIC16F886<br>FF FF FF FF<br>3698<br>ice:<br>amory                                                                                                    | er Tools Vie<br>Cc<br>Cc<br>O:                                                                                                    | ew Help<br>anfiguration: 2<br>ode Protect<br>SCCAL:                                                                                                    | F9C 0700<br>Ban                                                                                                    | dGap:<br>MICROCH                                                                                                    |          | PICkit 2<br>File Devic<br>Midrange/S<br>Device:<br>User IDs:<br>Checksum:<br>Programm                                                                                                    | Programmer<br>ce Family Pro<br>Standard Configu<br>PIC16F886<br>FF FF FF FF<br>3698<br>ming Succes                                                                                                    | r<br>ogrammer T<br>uration<br>ssful.                                                                                                    | iools View<br>Config<br>Code<br>OSCC                                                                                                    | Help<br>guration: 2<br>Protect<br>CAL:                                                                                                    | 1F9C 0701    | 0<br>BandGap:                                                                                                    | 4<br>ROCH                                                                                                    | )      |
| PICkit 2 Pro<br>File Device F<br>Midrange/Stan<br>Device:<br>User IDs:<br>Checksum:<br>Writing device<br>Program Me                                                                                                    | ogrammer<br>Family Programmu<br>dard Configuration -<br>PIC16F886<br>FF FF FF FF<br>3698<br>ice:<br>amory                                                                                                    | er Tools Vie<br>Cc<br>Cc<br>O:                                                                                                    | w Help<br>onfiguration: 2<br>ode Protect<br>SCCAL:                                                                                                    | F9C 0700<br>Ban                                                                                                    | dGap:<br>MICROCH<br>ICkit 2                                                                                                    |          | PICkit 2<br>File Device<br>Midrange/S<br>Device:<br>User IDs:<br>Checksum:<br>Programm                                                                                                    | Programmer<br>ce Family Pro<br>Standard Configu<br>PIC16F886<br>FF FF FF FF<br>: 369B<br>ming Succes                                                                                                    | r<br>ogrammer T<br>uration<br>ssful.                                                                                                    | iools View<br>Config<br>Code<br>OSCC                                                                                                    | Help<br>guration: 2<br>Protect                                                                                                    | F9C 070      | 0<br>BandGap:<br>MIC<br>D PICkt 2                                                                                                    |                                                                                                    | )      |
| PICkit 2 Pro                                                                                                    | ogrammer<br>Family Programmu<br>dard Configuration -<br>PIC16F886<br>FF FF FF FF<br>3698<br>ice:<br>emory<br>Write Venfy                                                                                                    | er Tools Vie<br>Cc<br>Cc                                                                                                    | ew Help<br>onfiguration: 2<br>de Protect<br>SCCAL:<br>Blank Check                                                                                                    | F9C 0700<br>Ban<br>VDD P1                                                                                                    | Gap:<br>AGap:<br>MICROCH<br>ICkit 2<br>MICROCH                                                                                                    |          | PICkit 2<br>File Devic<br>Midrange/S<br>Device:<br>User IDs:<br>Checksum:<br>Programm<br>Read                                                                                                    | Programmer<br>ce Family Pro<br>Standard Configu<br>PIC16F886<br>FF FF FF FF<br>3698<br>ming Succes                                                                                                    | r<br>ogrammer T<br>uration<br>sisful.                                                                                                    | iools View<br>Config<br>Code<br>0.500<br>Erase E                                                                                                    | Help<br>guration: 2<br>Protect<br>CAL:                                                                                                    | F9C 0701     | 0<br>BandGap.<br>D PICkit 2-<br>] On<br>] /MCLR                                                                                                    | 4<br>:ROCH                                                                                                    |        |
| PICkit 2 Pro<br>File Device F<br>Midrange/Stan<br>Device:<br>User IDs:<br>Checksum:<br>Writing devic<br>Program Mee<br>Read                                                                                                    | ogrammer<br>amily Programme<br>ndard Configuration<br>PIC16F886<br>FF FF FF FF<br>3698<br>ice:<br>amory<br>Write Verfy<br>mory                                                                                                    | er Tools Vie<br>Cc<br>Cc<br>O:<br>Erase                                                                                                    | ew Help<br>onfiguration: 2<br>de Protect<br>SCCAL:<br>Blank Check                                                                                                    | F9C 0700<br>Banı<br>VDD PI                                                                                                    | 3<br>dGap:<br>MICROCH<br>ICkt 2<br>MCLR 5,0                                                                                                    |          | PICkit 2<br>File Devic<br>Midrange/S<br>Device:<br>User IDs:<br>Checksum:<br>Programm<br>Read                                                                                                    | Programmer<br>ce Family Pro<br>Standard Configu<br>PIC16F886<br>FF FF FF FF<br>3698<br>ming Succes<br>Write                                                                                                    | sgrammer T<br>uration<br>ssful.                                                                                                    | ools View<br>Config<br>Code<br>OSCC                                                                                                    | Help<br>guration: 2<br>Protect<br>CAL:                                                                                                    | F9C 070      | 0<br>BandGap:<br>MIC<br>D PICkt 2-<br>] On<br>] /MCLR                                                                                                    | 4<br>(5,0)                                                                                                    | )      |
| PICkit 2 Pro<br>File Device F<br>Midrange/Stan<br>Device:<br>User IDs:<br>Checksum:<br>Writing devic<br>Program Mer<br>Program Mer<br>() Enabled                                                                                                    | ogrammer<br>amily Programme<br>adard Configuration<br>PIC 16F886<br>FF FF FF FF<br>3698<br>ice:<br>mmory<br>Write Verfy<br>Mex Only V                                                                                                    | er Tools Vie<br>Cc<br>Cc<br>C:<br>C:<br>C:<br>C:<br>C:<br>C:<br>C:<br>C:<br>C:<br>C:<br>C:<br>C:<br>C:                                                                                                    | w Help<br>onfiguration: 2<br>de Protect<br>SCCAL:<br>Blank Check<br>ystemiБинар\_b                                                                                                    | FSC 0700<br>Ban<br>VDD PI<br>0 0 / 14<br>inar5ben1008c                                                                                                    | 3<br>Gap:<br>MICROCH<br>ICkit 2<br>MCLR<br>5,0<br>KHEX                                                                                                    |          | PICkit 2<br>File Device:<br>User IDs:<br>Checksum:<br>Programm<br>Read<br>Program I<br>V Enabled                                                                                                    | Programmer<br>ce Family Pro<br>Rtandard Configu<br>PIC167886<br>FF FF FF<br>3698<br>Winte (<br>Memory<br>4 Hex Only                                                                                                    | sgrammer T<br>uration<br>ssful.<br>Verfy                                                                                                    | ools View<br>Config<br>Code<br>OSCC<br>Erase B<br>B<br>Cce: DASyste                                                                                                    | Help<br>guration: 2<br>Protect<br>:AL:<br>Mank Check                                                                                                    | F9C 0701     | 0<br>BandGap:<br>MIC<br>D PICkit 2-<br>] On<br>] /MCLR<br>008c.HEX                                                                                                    | 4<br>:ROCH                                                                                                    |        |
| PICkit 2 Pro<br>File Device F<br>Midrange/Stan<br>Device:<br>User IDs:<br>Checksum:<br>Writing devic<br>Program Mer<br>Program Mer<br>Program Mer<br>Program Mer<br>Program Mer                                                                                                    | ogrammer<br>amily Programmu<br>dard Configuration<br>PIC 16F886<br>FF FF FF FF<br>asses<br>emory<br>Hex Only v<br>10183 3000                                                                                                    | er Tools Vie<br>Cc<br>Cc<br>O:<br>D:<br>Source: [D:S9]<br>008A 28E                                                                                                    | tw Help<br>onfiguration: 2<br>de Protect<br>SCCAL:<br>Blank Check<br>ystem/Бинар_Lt<br>39 00FC                                                                                                    | FSC 0700<br>Ban<br>VDD PI<br>Or<br>Or<br>Or<br>Or<br>Other<br>Other<br>Other<br>Other<br>OBC3 0                                                                                                    | dGap:<br>dGap:<br>MICROCH<br>ICkt 2<br>n<br>MCLR<br>5,0<br>CkHEX<br>2.HEX<br>2.0EA<br>0.0EA                                                                                                    |          | PICKIT 2<br>File Device:<br>User IDs:<br>Checksum:<br>Programm<br>Fead<br>Program I<br>V Enabled<br>0000                                                                                                    | Programmer<br>ce Family Pro<br>Standard Configu<br>PIC 16F386<br>FF FF FF FF<br>is 3698<br>Winte (<br>Write (<br>Memory<br>4 Hex Only<br>0183 3                                                                                                    | soful.                                                                                                    | iools View<br>Config<br>Code<br>OSCC<br>Erase B<br>Coe: D/Syste<br>A 2889                                                                                                    | Help<br>guration: 2<br>Protect<br>CAL:<br>Mank Check<br>am\Бинар\_1<br>00FC                                                                                                    | F9C 0700     | 0<br>BandGap:<br>D PICkit 2-<br>] On<br>] /MCLR<br>008c.HEX<br>0183                                                                                                    | 4<br>:ROCH<br>5,0                                                                                                    |        |
| PICkit 2 Pro                                                                                                    | ogrammer<br>amily Programmer<br>adard Configuration<br>PIC 16F386<br>FF FF FF FF<br>3698<br>ce:<br>amory<br>Write Venfy<br>Write Venfy<br>Mite Only Mag<br>162 000<br>163 3000<br>0843 002B                                                                                                    | er Tools Vie<br>Cc<br>Cc<br>Cc<br>Cc<br>Cc<br>Cc<br>Cc<br>Cc<br>Cc<br>Cc<br>Cc<br>Cc<br>Cc                                                                                                    | w Help<br>onfiguration: 2<br>de Protect<br>SSCCAL:<br>Blank Check<br>ystem)Бинар\_b<br>39 00FC<br>C 018A                                                                                                    | F9C 0700<br>Ban<br>VDD P1<br>0 0r<br>3inar5ben 10080<br>0003 0<br>0003 0                                                                                                    | 3<br>dGep.<br>MICROCH<br>ICkt 2<br>m<br>MCLR 5,0<br>Ckt 2<br>m<br>Ckt 2<br>MCLR 5,0<br>Ckt 2<br>m<br>MCLR 5,0<br>Ckt 2<br>m<br>MCLR 5,0<br>Ckt 2<br>m<br>MCLR 5,0<br>Ckt 2<br>m<br>MCLR 5,0<br>Ckt 2<br>m<br>MCLR 5,0<br>MCLR 5,0                                                                                                    |          | PICkit 2<br>File Device<br>Midrange/S<br>Device:<br>User IDs:<br>Checksum:<br>Program<br>Read<br>Program<br>V Enabled<br>0000                                                                                                    | Programmer           ce Family         Pro           Standard Configuration         PiC16F886           FF FF FF         S698           ming         Success           Winte         Memory           d         Hex Only           0183         30           0184         0                                                                                                    | ssful.                                                                                                    | iools View<br>Config<br>Code<br>OSCC<br>Erase E<br>Coe: [D/\Syste<br>A 289<br>A 00EC                                                                                                    | Help<br>guration: 2<br>Protect<br>CAL:<br>Mank Check<br>am\Бинар\_1<br>00FC<br>018A                                                                                                    | F9C 0700     | 0<br>BandGap.<br>MIC<br>On<br>MCLR<br>008c.HEX<br>0183<br>00EF                                                                                                    | 4<br>3,0<br>00EA<br>0871                                                                                                    |        |
| PICkit 2 Pro<br>File Device F<br>Midrange/Stan<br>Device:<br>User IDs:<br>Checksum:<br>Writing devic<br>Program Men<br>Program Men<br>Program Men<br>© Enabled<br>0000<br>0010<br>0010                                                                                                    | ogrammer           amily         Programmen           adard Configuration         PIC 16F886           FF FF FF FF         3698           ice:         mory           Write         Verfy           Write         Verfy           0019         1002           0183         3000           00201         1683           00201         1683                                                                                                    | er Tools Vie<br>Cc<br>Cc<br>O:<br>Source: [D/S]<br>3080A 25E<br>3080A 25E<br>3080A 25E<br>3080A 31E                                                                                                    | tw Help<br>onfiguration: 2<br>de Protect<br>SSCCAL:<br>Blank Check<br>ystem\Бинар\_t<br>39 00FC<br>сс 018A.<br>bD 2828<br>30 2828                                                                                                    | F9C 0700<br>Ban<br>VDD PI<br>Or<br>Or<br>Or<br>Or<br>Or<br>O<br>0223 1                                                                                                    |                                                                                                    |          | PICkit 2<br>File Devic:<br>User IDs:<br>Checksum:<br>Program<br>Fied<br>Program<br>V Enabled<br>0000<br>0010<br>0010                                                                                                    | Programmer<br>ce Family Pro<br>Standard Configu<br>PIC16F886<br>FF FF FF FF<br>S698<br>Winte (<br>Memory<br>d Hex Only<br>0183 3<br>0804 00<br>007D 1                                                                                                    | r<br>uration<br>ssful.<br>Verfy<br>Sour<br>Sour<br>Sou                                                                                 | ools View<br>Config<br>Code<br>OSCC<br>Erase B<br>Ce: D//Syste<br>A 2289<br>A 00EC<br>3 1E8D                                                                                                    | Help<br>guration: 2<br>Protect<br>AL:<br>Ilank Check<br>Im\Бинар\_<br>00FC<br>015A<br>2828<br>2828                                                                                                    | F9C 0701     | 0<br>BandGap.<br>D PICkt 2-<br>On<br>/MCLR<br>008c.HEX<br>0183<br>00EF<br>1E8D                                                                                                    | 4<br><b>BOCH</b><br>5,0<br>00EA<br>0871<br>2828                                                                                                    |        |
| PICkit 2 Pro<br>File Device F<br>Midrange/Stan<br>Device:<br>User IDs:<br>Checksum:<br>Writing device<br>Program Mer<br>V Enabled<br>0000<br>0008<br>0010<br>0010<br>0018<br>0020                                                                                                    | ogrammer           amily         Programme           adard Configuration         PIC16F886           FF FF FF FF         3698           semory         semory           unit         Verfay           Mite         Verfay           Morey         1633           1000         1663           1703         1807                                                                                                    | er Tools Vie<br>CC<br>CC<br>01<br>Erase<br>Source: DiS<br>000A 285<br>000A 205<br>000A 205<br>000000<br>0000000000000000000000000000                                                                                                    | w Help<br>onfiguration: 2<br>de Protect<br>SCCAL:<br>Blank Check.<br>ystemiEuwap_t<br>39 00°C<br>50°C 018A<br>50° 018A<br>50° 018A<br>51° 2828<br>53° 3840                                                                                                    | F9C 0700<br>Ban<br>VDD P1<br>0 0<br>0870 0<br>0873 0<br>0873 0<br>0873 0<br>1283 1<br>1280 1<br>0084 3                                                                                                    | 3<br>GGap:<br>MICROCH<br>ICkit 2<br>n<br>MCLR<br>5,0<br>MCLR<br>02F<br>0871<br>02F<br>0871<br>228<br>028<br>0181<br>1289<br>0181<br>0185<br>0185                                                                                                    |          | PICkit 2<br>File Device<br>Midrange/S<br>Device:<br>User IDs:<br>Checksum:<br>Program I<br>Program I<br>V Enabled<br>0000<br>0018<br>0028                                                                                                    | Programmer           ce Family         Procession           Standard Configuration         Price Configuration           PIC 16F886         FF FF FF FF           Standard Configuration         Standard Configuration           Write         C           Write         C           Memory         d           d         Hex Only           0183         3           00FD         1           10187         O                                                                                                    | ygrammer T<br>uration<br>ssful.<br>✓ Verify 1<br>10000 008<br>0000 008<br>00000 008<br>0000 008<br>00000000                                                                                                    | ools View<br>Config<br>Code<br>osco<br>Erase E<br>Erase E<br>Ce: D/Syste<br>A 2889<br>A 00EC<br>3 1E80<br>6 1683<br>4 39F                                                                                                    | Help<br>guration: 2<br>Protect<br>:AL:<br>liank Check<br>em\Бинар\_1<br>00FC<br>018А<br>2028<br>1303<br>3840                                                                                                    | F9C 0701     | 0<br>BandGap:<br>D PICkit 2<br>00<br>/MCLR<br>008c.HEX<br>008c.HEX<br>002F<br>1E8D<br>1283                                                                                                    | 4<br>5,0<br>00EA<br>0871<br>2828<br>01B1<br>1282                                                                                                    |        |
| PICkit 2 Pro<br>File Device F<br>Midrange/Stan<br>Device:<br>User IDs:<br>Checksum:<br>Writing devic<br>Program Mer<br>Program Mer<br>Progra                                                                                                    | ogrammer<br>amily Programmu<br>dard Configuration<br>PIC 16F886<br>FF FF FF FF<br>assess<br>assess<br>write Verify<br>Write Verify<br>Write Verify<br>Mex Only V<br>183 3000<br>0804 002B<br>1083 3000<br>0804 002B<br>1083 3000<br>0804 002B<br>1083 3000<br>0804 002B<br>1083 3000<br>1083 3000<br>1085 300<br>1085 300<br>1085 | er Tools Vie<br>Cc<br>Cc<br>O:<br>O:<br>Source: DAS<br>008A 28E<br>080A 005<br>1038 128<br>2826 166<br>0824 395<br>1289 284 395<br>1289 284 395                                                                                                    | tw Help<br>mfguration: 2<br>de Protect<br>SCCAL:<br>Blank Check<br>ystem/Бинар_Lt<br>39 00FC<br>CC 018A<br>19 2828<br>13 1303<br>17 3840<br>13 1108                                                                                                    | F9C 0700<br>Bann<br>VDD P1<br>0 07<br>0 070 0<br>0803 0<br>0870 0<br>1280 1<br>128D 1<br>128D 1<br>00A4 1<br>3041 1                                                                                                    | 3<br>dGap:<br>MICROCH<br>ICkt 2<br>n<br>MCLR 5,0<br>MCLR 0271<br>LEX<br>223 00E1<br>1283<br>00E1<br>1283<br>00E1                                                                                                    |          | PICkit 2  <br>File Device<br>Device:<br>User IDs:<br>Checksum:<br>Program I<br>Program I<br>V Enabled<br>0000<br>0008<br>0018<br>0020<br>0028                                                                                                    | Programmer           ce Family         Pro           Standard Configu         Pro           PIC 16F386         FF FF FF           Standard Science         Memory           Memory         1           1         Hex Only           0183         3           0002 D         1           1703 1         1           0106 2         2                                                                                                    | grammer T     aration     stful.     Verfy     Verfy     v     Sour     000     008     000     002B     000     002B     000     002B     002     108     002     118     002                                                                                                    | Config<br>Config<br>Code<br>OSCC<br>Erase E<br>Erase E<br>Ce: D/Syste<br>A 289<br>A 00EC<br>3 1EE<br>6 1683<br>4 39BF<br>B 2883                                                                                                    | Неір<br>puration: 2<br>Protect<br>:AL:<br>Ilank Check<br>Im\Бинар\_1<br>00FC<br>018A<br>2828<br>1303<br>3840<br>1108                                                                                                    | F9C 0700     | 0<br>BandGap:<br>D PICkt 2-<br>On<br>/MCLR<br>008c.HEX<br>0183<br>005F<br>1283<br>1303<br>1283                                                                                                    | 4<br>3,00<br>00EA<br>00F1<br>2828<br>01B1<br>128D<br>0081                                                                                                    |        |
| PICkit 2 Pro<br>File Device F<br>Midrange/Stan<br>Device:<br>User IDs:<br>Checksum:<br>Writing devic<br>Program Mer<br>Program Mer<br>Program Mer<br>O000<br>0000<br>0000<br>0000<br>0000<br>0000<br>0000<br>00                                                                                                    | ogrammer<br>amily Programmy<br>dard Configuration<br>PIC 16F886<br>FF FF FF FF<br>3698<br>ce:<br>amory<br>Write Venfy<br>Write Venfy<br>Write Venfy<br>0183 3000<br>084 002E<br>00FD 1683<br>00FD 1683<br>1008 1807<br>01B7 01B8<br>1008 2883                                                                                                    | er Tools Vie<br>Cc<br>Cc<br>O<br>Source: D/Sy<br>008A 228<br>008A 228<br>008A 228<br>1303 128<br>2226 166<br>0824 399<br>128B 228<br>08A0 190                                                                                                    | tw         Help           onfiguration:         2           de         Protect           scccal:                                                                                                    | F9C 0700<br>Ban<br>UDD PI<br>A<br>Dinar5ben 1008<br>0803 0<br>0803 0<br>0803 0<br>0870 0<br>0870 0<br>0870 0<br>1280 1<br>1280 1<br>00A4 1<br>3041 1<br>0020 3                                                                                                    | Ckit 2<br>MICROCH<br>MCLR 5,0<br>MCLR 5,0<br>MCLR 0871<br>LESD 0871<br>LESD 0971<br>LESD 0971<br>LESD 0971<br>LES                                                                                                    |          | PICkit 2<br>File Device:<br>Device:<br>User IDs:<br>Checksum:<br>Program<br>Program<br>V Enabled<br>0008<br>0010<br>0018<br>0020<br>0028<br>0020                                                                                                    | Programmer           ce Family         Pro           Standard Configuration         Pic16F886           FF FF FF         S698           ming Success         Write           Write         Hex.Only           0 Hex.Only         1083           0123         1203           10187         0           10187         0           1023         1238                                                                                                    | grammer T     uration     ssful.     Venfy     v     Sour     Sour                                                                                                    | ools View<br>Config<br>Code<br>OSCC<br>Erase B<br>Erase B<br>Erase B<br>A 289<br>A 00EC<br>3 1E8D<br>6 1683<br>4 39BF<br>B 2883<br>0 1903<br>0 1903                                                                                                    | Help<br>Protect<br>AL:<br>Mank Check<br>m//Sunap/_1<br>00FC<br>018A<br>2628<br>1303<br>3840<br>110B<br>1305                                                                                                    | F9C 0700     | 0<br>BandGap.<br>D PICka 2-<br>] On<br>//MCLR<br>008c.HEX<br>0183<br>00EF<br>1E8D<br>1283<br>1303<br>1283<br>3A09                                                                                             | 4<br>3,00<br>5,0<br>00<br>00<br>00<br>00<br>1282<br>01<br>11<br>128D<br>00<br>00<br>1<br>1903                                                                                                    |        |
| PICkit 2 Prc<br>File Device F<br>Midrange/Stan<br>Device:<br>User IDs:<br>Checksum:<br>Writing device<br>Program Men<br>Program Men<br>Program Men<br>© Enabled<br>0000<br>0018<br>0020<br>0018<br>0028<br>0028<br>0038                                                                                                    | ogrammer<br>amily Programme<br>adard Configuration -<br>PIC 16F886<br>FF FF FF FF<br>sogs<br>ice:<br>mory<br>Hex Only<br>MRT<br>Uenty<br>MRT<br>Uenty<br>MRT<br>UENT<br>MRT<br>UENTY<br>MRT<br>UENTY<br>MRT<br>UENTY<br>MRT<br>UENTY<br>MRT<br>UENTY<br>MRT<br>UENTY<br>MRT<br>UENTY<br>MRT<br>UENTY<br>MRT<br>UENTY<br>MRT<br>UENTY<br>MRT<br>UENTY<br>MRT<br>UENTY<br>MRT<br>UENTY<br>MRT<br>UENTY<br>MRT<br>UENTY<br>MRT<br>UENTY<br>MRT<br>MRT<br>MRT<br>MRT<br>MRT<br>MRT<br>MRT<br>MRT                                                                                                    | er Tools Vie<br>Cc<br>Cc<br>O:<br>Source: [D:\S]<br>(008A 28E<br>008A 28E<br>080A 28E<br>128B 28E<br>128B 28E<br>08A0 192<br>08A0 192                                                                                                    | еw Help<br>onfiguration: 2<br>de Protect<br>SSCCAL:<br>Blank Check<br>ystem/Бинар\_t<br>39 00FC<br>сс 018А<br>8D 2828<br>33 1303<br>35 3840<br>33 110B<br>33 1305<br>26 1 CO3                                                                                                    | F9C 0700<br>Ban<br>VDD PI<br>Or Or<br>0870 00<br>1283 1<br>128D 1<br>0024 1<br>3041 1<br>3041 1<br>0024 3                                                                                                    | 3           Gap:           Alicroch           Nicroch           Microch           Microch           Microch           Microch           002F           0071           0282           2030           1283           0021           1283           0121           1283           0126           0126                                                                                                    |          | File Devic<br>File Device:<br>User IDs:<br>Checksum:<br>Programm<br>Field<br>Program I<br>(* Enabled<br>0000<br>0018<br>0020<br>0028<br>0038                                                                                                    | Programmer           ce Family         Procession           pictofs886         FF FF FF           FF FF FF         FF           Write         C           Write         C           Memory         d           4         Hex Only           0804         0           0804         0           0183         3           0604         0           0187         0           1008         2           1008         2           10705         0                                                                                                    | ggrammer T     gration     stful.     Venfy     Sour     Sour                                                                                                    | cools         View           Config         Code           Code         0500           Erase         E           Erase         E           Col         1000           A         289           A         0200           3         1820           6         1683           4         3987           B         2893           0         2803           3         1200           3         4                                                                                            | Неір<br>puration: 2<br>Protect<br>CAL:<br>milliank Check<br>milliank Check<br>0152<br>1005<br>1005<br>1005<br>1005<br>1003                                                                                                    | F9C 0700     | 0<br>BandGap:<br>MIC<br>D PICkat 2-<br>On<br>/MCLR<br>008c.HEX<br>008c.HEX<br>0183<br>002F<br>1283<br>1303<br>1283<br>3300<br>1263<br>901A6                                                                   | 4<br>800CH<br>5,0<br>00EA<br>0871<br>2828<br>01B1<br>128D<br>0081<br>128D<br>0081<br>128D<br>0081<br>128D                                                                                                    |        |
| PICkit 2 Prc           File         Device F           Midrange/Stan         Device F           User IDs:         Checksum:           Writing device         Program Mer           Program Mer         ♥           Phabled         000           0010         0018           0020         0028           0038         0040                                                                                                    | ogrammer<br>amily Programme<br>adard Configuration<br>PIC 16F886<br>FF FF FF FF<br>a698<br>write Verfy<br>Write Verfy<br>Mory<br>Hex Only V<br>183 3000<br>0804 002B<br>0183 3000<br>0804 002B<br>1703 1807<br>0187 0188<br>1008 2833<br>1038 2852<br>1038 2852<br>1038 0220                                                                                                    | er Tools Vie<br>CC<br>CC<br>01<br>Erase<br>Source: DiSi<br>006A 285<br>086A 005<br>1303 155<br>2826 166<br>0824 395<br>1303 125<br>2826 166<br>0824 395<br>1828 283<br>0824 395<br>1933 100                                                                                                    | еw Help<br>onfiguration: 2<br>de Protect<br>SCCAL:<br>Blank Check<br>ystemiБинар_L<br>39 00°С<br>сс 018А<br>50 2828<br>33 1108<br>33 1108<br>33 1108<br>33 1108<br>33 1108                                                                                                    | F9C 0700<br>Ban<br>VDD P1<br>0 07<br>0 070<br>0 070<br>0 070 0<br>1283 1<br>128D 1<br>00A4 1<br>128D 1<br>00A4 1<br>128D 1<br>00A4 1<br>3041 1<br>128D 1<br>00A4 1<br>3041 1<br>0252 3<br>2107 3                                                                                                    | 3<br>Gap:<br>Alicrocch<br>ICkit 2<br>n<br>MICROCH<br>ICkit 2<br>n<br>MCLR<br>5,0<br>MCLR<br>027<br>027<br>027<br>027<br>027<br>027<br>027<br>027                                                                                                    |          | PICkit 2<br>File Device<br>User IDs:<br>Checksum:<br>Program I<br>Program I<br>V Enabled<br>0000<br>0018<br>0020<br>0028<br>0020<br>0028<br>0020<br>0028<br>0020<br>0028<br>0020<br>0028<br>0020<br>0028<br>0020<br>0028<br>0020<br>0028<br>0020<br>0028<br>0020<br>0028<br>0028 | Main         Programmer           ce Family         Procession           Pic16F886         FF FF FF           S698         Pic16F886           Write         C           Write         C           Write         C           Memory         Pic183           00FD         1           1703         1           01B7         0           01B7         0           01B7         0           01B7         0           01B7         0           01B7         0           01D0B         2           1705         0           300A         0                                                                                                    | r<br>grammer T<br>stful.<br>Venty 1<br>venty 1<br>venty 1                                                                                                    | ools         View           Config         Code           Code         OSCC           Erase         E           Erase         E           Erase         E           E         D15yste           A         2889           A         00EC           3         1E80           6         1683           0         903           4         926           3         103B           0         103E                                                                                         | Нер<br>улаtion: 2<br>Protect<br>AL:<br>Mark Check<br>00FC<br>01282<br>1303<br>3840<br>1108<br>1305<br>1005<br>1005<br>0680<br>0680                                                                                                    | F9C 0700     | 0<br>BandGap:<br>D PICkt 22<br>008c.HEX<br>008c.HEX<br>008c.HEX<br>1283<br>1283<br>1283<br>3A09<br>1283<br>1283<br>1283                                                                                       | 4<br>5,0<br>00EA<br>00FA<br>00FA<br>0<br>00FA<br>00FA<br>0 |        |
| PICkit 2 Pro<br>File Device F<br>Midrange/Stan<br>Device:<br>User IDs:<br>Checksum:<br>Writing devic<br>Program Mer<br>Program Mer<br>© Enabled<br>0000<br>0008<br>0010<br>0010<br>0010<br>0010<br>0020<br>0028<br>0030<br>0048<br>0048<br>0050                                                                                                    | ogrammer<br>amily Programmu<br>dard Configuration<br>PIC16F886<br>FF FF FF FF<br>semory<br>Hex Only v<br>Hex Only v<br>Hex Only v<br>1083 3000<br>0804 0025<br>1703 1807<br>0187 0188<br>1703 1807<br>0187 0188<br>1703 1807<br>0187 0188<br>1703 283<br>1705 0285<br>1705 0285<br>1705 0286<br>300A 0220<br>0220 1803<br>300A 0220<br>1003 0755                                                                                                    | er Tools Vie<br>Cc<br>Cc<br>OT<br>Source: DAS<br>008A 28E<br>080A 005<br>1203 12E<br>2826 166<br>0824 395<br>12E8 2826<br>0824 395<br>12E8 282<br>0820 199<br>3004 022<br>12E8 282 12C<br>12E8 282 12C                                                                                                    | еw Help<br>onfiguration: 2<br>de Protect<br>SCCAL:<br>Blank Check<br>ystem/Бинар_L<br>30 00FC<br>CC 018A<br>10 2828<br>31 1005<br>35 3840<br>33 1105<br>56 1C03<br>35 0840<br>33 1305<br>56 0820                                                                                                    | F9C 0700<br>Bann<br>VDD P1<br>0 00<br>0803 0<br>0803 0<br>0<br>0803 0<br>0<br>0803 0<br>0<br>0803 0<br>0<br>0803 0<br>0<br>0<br>0<br>0<br>0<br>0<br>0<br>0<br>0<br>0<br>0<br>0<br>0<br>0<br>0<br>0<br>0<br>0                                                                                                    | 3           dGap:           All CRCCH           MICROCH           ICkt 2           n           6,0           MCLR           00EF           00E1           183           00E2           1283           0181           3031           1283           0124           0025           1283           0021           1283           0021           1283           02852           1203           1285           1285           1285                                                                                                    |          | PICkit 2  <br>File Device<br>User IDs:<br>Checksum:<br>Program1<br>Program1<br>V Enabled<br>0000<br>0008<br>0010<br>0018<br>0020<br>0028<br>0030<br>0018<br>0020<br>0028<br>0030<br>0018<br>0020<br>0028<br>0030<br>0018<br>0020<br>0028<br>0030<br>0038<br>0048<br>0048<br>0058<br>0048<br>0058<br>0048<br>0058<br>0058 | Programmer           ce Family         Pro           Standard Configu         Pro           PIC16F386         FF FF FF           3698         Iming Success           Write         Iming Success           Write         Iming Success           0183         3           0040         0           0183         3           0040         1           01703         1           0187         0           0183         2           1008         2           1008         2           1008         2           1009         0           1002         1           1002         2           1002         1           1002         1           1002         1           1002         1           1002         1           1002         1           1002         1           1002         1           1002         1                                                                                                    | grammer T     aration     stful.     Verfy     v     v                                                                                                    | ools         View           Config         Config           Code         0500           Base         Base           Erase         B           Ce:         D/Syste           A         2899           A         0050           J         1620           B         2883           A         398F           B         2883           J         1633           4         398F           2         1038           2         1038           2         1025           2         1025       | Неір<br>guration: 2<br>Protect<br>CAL:<br>Ilank Check<br>am\Бинар\_1<br>00FC<br>018A<br>2228<br>1303<br>3840<br>110B<br>1305<br>1003<br>08A0<br>284F<br>024F                                                                                                    | F9C 0701     | 0<br>BandGap:<br>D PICkt 2<br>0<br>0<br>/MCLR<br>008c.HEX<br>1283<br>1303<br>1303<br>1303<br>1303<br>1303<br>1303<br>1303<br>13                                                                               | 4<br>5,0<br>00EA<br>65,0<br>00EA<br>65,0<br>01B1<br>12805<br>10285<br>10285<br>1005<br>1005<br>1005<br>1005<br>1005<br>1005<br>1005<br>10                                                                                                    |        |
| PICkit 2 Prc           File         Device F           Midrange/Stan         Device:           User IDs:         Checksum:           Writing devic         Program Mer           Program Mer             Voorgam Mer             0000         0000           0010         0000           0020         0028           0038         0048           0058         0058                                                                                                    | ogrammer<br>amily Programme<br>dard Configuration<br>PIC16F886<br>FFFFFF<br>3698<br>Write Verfy<br>Write Verfy<br>Write Verfy<br>0183 3000<br>00FD 1683<br>00FD 1683<br>00FD 1683<br>1703 1807<br>1703 1807<br>10187 0186<br>2852<br>1705 0A&<br>300A 0220<br>2020 1803<br>1003 0CA5<br>3004 0238                                                                                                    | er Tools Vie<br>Cc<br>Cc<br>Cc<br>Co<br>Source: [0:5]<br>Source: [0:5]<br>1303 12E<br>2826 166<br>080A 052<br>1803 100<br>2826 126<br>1803 100<br>2825 11C2<br>1803 100<br>2852 11C2                                                                                                    | tw         Help           ornfiguration:         2           de         Protect           scccAL:         ScccAL:           Blank Check         ScccAL:           ystem/Europ_L         SccCAL:           ScccAL:         SccCAL:           Blank Check         SccCAL:           SccCAL:         SccCAL:           SccCAL:                                                                                                    | F9C 0700<br>Ban<br>UDD P1<br>F9C 0700<br>F9C 0700<br>F                                                                                                    | 3           Gap:           AGap:           AGap:           AGap:           AGap:           AGap:           AGap:           AGap:           AGap:           AGCAP:           AGCAP:     <                                                                                                    |          | PICkit 2     File Devic     Midrange/S     Device:     User IDs:     Checksum:     Programm     Read     Program     Program     Program     Program     Occo     Occo                                                                                                    | Programmer           Programmer           ce Family         Pro           Standard Configure         PIC16F886           FF FF FF         FF           Winte         C           Winte         C           Winte         C           Memory         a           Hex Only         0183           0040         007D           11703         1           0187         0           10182         1           1038         0           0220         1           1003         3           3004         0                                                                                                    | ygrammer T<br>aration<br>Sour<br>Venfy<br>18000 008<br>0000 008<br>000E 0000<br>6.683 130<br>180 022<br>2883 128<br>188 022<br>188 022<br>180 022<br>180 022<br>180 020<br>180 022<br>180 022<br>180 020<br>180 022<br>180 020<br>180 020<br>180 000<br>180 020<br>180 020<br>180 00 | ools         View           Corfig         Code           Code         OSCC           Erase         B           Erase         B           A         026C           3         1683           4         39BF           B         2883           0         1903           1038         21028           2         1028           3         1038           2         1025           4         287E           3         267E                                                              | Неір<br>puration: 2<br>Protect<br>CAL:<br>IIIIIIIIIIIIIIIIIIIIIIIIIIIIIIIIIIII                                                                                                    | F9C 0701     | 0<br>BandGao:<br>D P/Gat 2<br>On<br>MCLR<br>1283<br>1283<br>1283<br>1283<br>1283<br>1283<br>1283<br>1283                                                                                                    | 4<br>5,0<br>00EA<br>00EA   |        |
| PICkit 2 Prc           File         Device F           Midrange/Stan         Device:           User IDs:         Checksum:           Writing devi         Program Mer           Program Mer         ✓           Program Mer         ✓           0000         0008           0010         0018           0020         0028           0048         0050           0048         0050           0048         0050                                                                                                    | ogrammer<br>amily Programme<br>dard Configuration -<br>PIC 16F886<br>FFF FF FF FF<br>3698<br>Write Verify<br>mory<br>Hex Only V<br>Hex Only V<br>10183 3000<br>0020 1683<br>1703 1807<br>10187 0188<br>1028 2852<br>1705 08A6<br>300A 0220<br>1023 0CA5<br>3004 0238                                                                                                    | er Tools Vie<br>Cc<br>Cc<br>Cc<br>Cc<br>Cc<br>Cc<br>Cc<br>Cc<br>Cc<br>Cc<br>Cc<br>Cc<br>Cc                                                                                                    | еw Help<br>onfiguration: 2<br>de Protect<br>Blank Check<br>ystem Бинар Lt<br>39 00FC<br>CC 0158.<br>100 F2<br>33 1305<br>133 1305<br>1105<br>133 1305<br>1105<br>133 1305<br>125 284F<br>12 00A8<br>12 00A8                                                                                                    | F9C 0700<br>Ban<br>VDD PI<br>○ 00<br>0003 0<br>0070 0<br>1283 1<br>128D 1<br>0074 1<br>0074 1<br>0075 2<br>0075 2<br>0                                                                                                    | 3           Gap:           All CROCH           Nicroch           Microch           Microc                                                                                                    |          | PICkit 2           File Devic           Midrange/S           Device:           User IDs:           Checksum:           Program           Fleed           Program           V           Problem           0000           0010           0018           0020           0028           0038           0040           0040           0040           0040                                                                                                    | Programmer<br>ce Family Pro<br>Standard Configu<br>PIC16F886<br>FF FF FF FF<br>S698<br>Write<br>Memory<br>d Hex Cnly<br>0183 3<br>004 0<br>004 0<br>108 7<br>1073 1<br>0187 0<br>0108 2<br>1078 2<br>1078 2<br>1078 2<br>1070 1<br>0100 2<br>1030 0<br>300A 0<br>0020 1<br>1003 0<br>300A 0<br>0020 0                                                                                                    | ggrammer T     uration     stful.     Venfy     Venfy     Venfy     Sour     Sour     S                                                                                                    | ools         View           Config         Code           Code         0500           Erase         E           Erase         E           Ce:         D <sup>1</sup> /Syste           A         0260           3         1880           6         1683           4         39BF           B         2893           3         103B           2         10225           4         287E                                                                                                | Help<br>puration: 2<br>Protect<br>CAL:<br>Wank Check<br>wank Check<br>am\[54HBP]_1<br>00FC<br>01EA<br>2828<br>1303<br>3840<br>110B<br>1303<br>3840<br>110B<br>1303<br>284F<br>0280<br>1003<br>0680<br>284F<br>0280<br>1003<br>0680<br>284F<br>0280<br>1003<br>0680<br>284F<br>0280<br>1003<br>0680<br>1003<br>0680<br>1003<br>0680<br>1003<br>0680<br>1003<br>0680<br>1003<br>0680<br>1003<br>0680<br>1003<br>0680<br>1003<br>0680<br>1003<br>0680<br>1003<br>0680<br>1003<br>0680<br>1003<br>1003<br>1005<br>1005          | F9C 0701     | 0<br>BandGao:<br>D PICAt 2<br>0 n<br>10005 HEX<br>1283<br>3002F<br>1283<br>3002F<br>1283<br>3002F<br>1283<br>3002F<br>1283<br>3002F<br>1283<br>2832<br>2850<br>2850<br>2850<br>2850                           | 4<br>5,0<br>00EA<br>00EA<br>00EA<br>01B1<br>12828<br>01B1<br>12828<br>01B1<br>12828<br>01B1<br>12828<br>01B1<br>12828<br>01B1<br>12828<br>01B1<br>0400<br>00EA                                                                                                    |        |
| PICkit 2 Prc           File         Device F           Midrange/Stan         Device F           User IDs:         Checksum:           Writing device         Program Mer           Program Mer         Image: Checksum           Program Mer         Image: Checksum           Program Mer         Image: Checksum           0000         0000           0010         0018           0020         0028           0030         0048           0040         0048           0050         0058           00580         Dested                                                                                                    | ogrammer<br>amily Programme<br>adard Configuration<br>PIC 16F886<br>FF FF FF FF<br>adard Configuration<br>PIC 16F886<br>FF FF FF FF<br>mory<br>Hex Only M<br>10183 3000<br>0804 00EB<br>1008 2883<br>1038 2852<br>1038 2852<br>1038 2853<br>1038 2853<br>1038 2855<br>1038 2855<br>1038                     | er Tools Vie<br>Cc<br>Cc<br>C<br>Source: DiSp<br>008A 28E<br>080A 02E<br>12826 166<br>0824 392<br>1268 286<br>160 022<br>1803 102<br>2825 1CC<br>1263 287<br>1CC3 287                                                                                                    | еw Help<br>prifiguration: 2<br>de Protect<br>SCCAL:<br>Blank Check<br>scCAL:<br>Blank Check<br>scCAL:<br>Blank Check<br>scCAL:<br>Blank Check<br>scCAL:<br>Blank Check<br>scCAL:<br>Blank Check<br>scCAL:<br>Blank Check<br>scCAL:<br>SCCAL:<br>Blank Check<br>scCAL:<br>SCCAL:<br>SCCAL:                                                                                                    | F9C 0700 Ban VDD PI VD PI VD PI VD PI VD PI VD VD PI VD VD VD VD VD VD VD VD VD VD VD VD VD V                                                                                                    | 3           MICROCH           Kkit 2           0           00EF           0EHZ           0.HEX           1283           00EF           0287           0303           1283           00E1           3033           3049           1903           2850           1305           1203           2850           1203           2850           1203           2850           1203           2850           1203           2850           1203           2850           1203           1204           2850           1203           1204                                                                                                    |          | PICkit 2<br>File Devic<br>Midrange/S<br>Device:<br>User IDs:<br>Checksum:<br>Program I<br>Program I<br>V Enabled<br>0000<br>0018<br>0020<br>0028<br>0030<br>0028<br>0030<br>0030<br>0028<br>0030<br>0030<br>0050<br>0050 | Programmer           ce Family         Procession           Standard Configure         Price Configure           PIC 16F886         FF FF FF FF           3698         Image Succession           Write         C           Write         C           Memory         Image Succession           0183         3           0064         0           007D         1           1008         2           1010         2           1020         2           300A         0           0202         1           1003         0           3004         0                                                                                                    | ygrammer T<br>aration<br>sisful.<br>✓ Verify<br>✓ Sour<br>× Sour<br>× So                                                                                                    | ools         View           Config         Code           Code         0SCC           Erase         E           Erase         E           Erase         E           Erase         E           Erase         E           Statistics         E           A         2859           A         00EC           3         1683           0         1903           4         026           3         103B           2         1025           3         287E                                 | Нер<br>ригаtion: 2<br>Protect<br>CAL:<br>IIIIIIIIIIIIIIIIIIIIIIIIIIIIIIIIIIII                                                                                                    | F9C 0701     | 0<br>BandGap<br>D PiCkt 2:<br>] On<br>[ /MCLR<br>0088:HEX<br>0183<br>0008:HEX<br>0183<br>0008:HEX<br>0183<br>0088:HEX<br>1283<br>0109<br>1283<br>0109<br>2010<br>2010<br>2010<br>2010<br>2010<br>2010<br>2010 | 4<br>00EA<br>00EA<br>00FA<br>00F1<br>128D<br>0081<br>19030<br>0081<br>19030<br>0081<br>19030<br>0081<br>19030<br>0081<br>19030<br>0081<br>19030<br>0084<br>19030<br>19040<br>1904                                                                                                 |        |
| PICkit 2 Pro<br>File Device F<br>Midrange/Stan<br>Device:<br>User IDs:<br>Checksum:<br>Writing devic<br>Program Mer<br>Program Mer<br>© Enabled<br>0000<br>00000<br>0000<br>0000<br>0000<br>00000<br>000000 | ogrammer<br>amily Programme<br>midard Configuration →<br>PIC 16F886<br>EF FF FF FF<br>assess<br>amory                                                                                                    | er Tools Vie<br>Cc<br>Cc<br>Cc<br>Cc<br>Cc<br>Cc<br>Cc<br>Cc<br>Cc<br>Cc<br>Cc<br>Cc<br>Cc                                                                                                    | еw Help<br>onfiguration: 2<br>de Protect<br>SCCAL:<br>Blank Check.<br>ystem/Бинар_Lt<br>39<br>00°C<br>20°C<br>10°D<br>2828<br>31<br>10°D<br>2828<br>28<br>28<br>28<br>28<br>28<br>28<br>28<br>28                                                                                                    | F9C 0700<br>Ban<br>VDD P1<br>0 07<br>0 07<br>1283 10<br>1283 10<br>10<br>1283 10<br>10<br>10<br>10<br>10<br>10<br>10<br>10<br>10<br>10<br>10<br>10<br>10<br>1                                                                                                    | 3           Gap:           MICROCH           ICkit 2           n           6.HEX           1283           01287           0282           01303           1283           0181           1283           0181           1283           0181           1283           0181           1283           1284           0181           1285           1285           1285           1285           1285           1285           1285           1285           1285           1285           1285           1285           1285           1285           1285           1285           1285           1285           1285           1285           1285           1285           1285           1285           1285           1285           1285      1285      1285      <                                                                                                    |          | PICkit 2<br>File Device<br>User IDs:<br>Checksum:<br>Program<br>Program<br>Program<br>Program<br>Construction<br>October<br>October                                                                                                    | Programmer           ce Family         Pro           Standard Configu         Pric 16F886           FF FF FF         S698           Winte         (           Winte         (           Winte         (           Winte         (           Winte         (           Winte         (           Winte         (           Winte         (           Winte         (           Winte         (           Winte         (           0183         3           0064         0           0187         0           0187         0           0187         0           0187         0           0187         0           0183         3           0040         0           0105         2           1735         2           3004         0           0202         1           0304         0           Data         4                                                                                                    | yogrammer T     uration     stful.     Venfy     Venfy     v     Sour     Sour                                                                                                    | ools         View           Config         Coeffig           Cost         OSCC           Erase         B           Erase         B           Cost         D/System           A         2689           A         2689           A         00EC           3         1880           6         1683           0         1903           4         9267           3         103B           2         1C25           3         287E           serve device le         Serve device le      | Нер<br>Protect<br>AL:<br>Mank Check<br>Mank Check<br>1303<br>3840<br>110B<br>1305<br>1305<br>1305<br>1058<br>1305<br>1058<br>1305<br>1058<br>1305<br>1058<br>1305<br>1058<br>1058   | F9C 0701     | 0<br>BandGap:<br>D PICkt 2<br>0<br>0<br>/MCLR<br>008c HEX<br>1303<br>1303<br>1303<br>1303<br>1303<br>2852<br>2850<br>2852<br>2852<br>2852                                                                     | 4<br>6,0<br>00EA<br>00EA<br>00E1<br>128D<br>0081<br>128D<br>0081<br>19030<br>0081<br>1305<br>0081<br>1305<br>00838<br>0099<br>1305<br>0838<br>0099                                                                                                    |        |
| PICkit 2 Prc           File         Device F           Midrange/Stan         Device:           User IDs:         Checksum:           Writing devic         Program Mer           Program Mer         ♥           Program Mer         ♥           0000         0000           0000         0000           0010         0018           0020         0028           0038         0048           0058         EEPROM Da           00 EF FF         Prabled                                                                                                    | ogrammer           amily         Programma           adard Configuration         PIC 16F886           FF FF FF FF FF         FF           amory         Image: Second Second Se                                                                                                    | r Tools Vie<br>Cc Cc<br>O'<br>Source: D/Sy<br>008A 22E<br>008A 010<br>2826 166<br>0824 392<br>188B 228<br>08A0 192<br>188B 228<br>08A0 192<br>188B 228<br>188B 228<br>188B 228<br>188B 228<br>188B 228<br>188B 228<br>188B 228<br>188B 228<br>188B 228<br>188B 288<br>188B 288B 288B 288B 288B 288B 288B 288B               | tw         Help           onfiguration:         2           de         Protect           SCCAL:         SCCAL:           Blank Check         SCCAL:           ystem/Europ_t         SCCAL:           vstem/Europ_t         SCCAL:           SCCAL:         SCCAL:           vstem/Europ_t         SCCAL:           SCCAL:         SCCAL:           vstem/Europ_t         SCCAL:           SCCAL:         SCCAL:           vstem/Europ_t         SCCAL:           SCCAL:         SCCAL:           vstem/Europ_t         SCCAL:           vstem/Europ_t <td>FSC 0700<br/>Ban<br/>UDD P(<br/>) / //<br/>Dinar5ben 1008<br/>0803 0<br/>0803 0<br/>0803 0<br/>0803 0<br/>0803 0<br/>0803 0<br/>0803 0<br/>0870 0<br/>0803 0<br/>0870 0<br/>1280 1<br/>00A4 1<br/>00A4 1<br/>0820 3<br/>2150 2<br/>1705 2<br/>08B1 1<br/>00A81 2<br/>1705 2<br/>1705 2<br/>00B1 1<br/>00A81 2<br/>1705 2<br/>1705 2</td> <td>3           dGap:           AGap:           AGGAP:           AGGAP:<td></td><td>PICkit 2<br/>File Device<br/>User IDs:<br/>Checksum:<br/>Program<br/>Program<br/>Program<br/>V Enabled<br/>0000<br/>0018<br/>0020<br/>0028<br/>0030<br/>0018<br/>0020<br/>0028<br/>0030<br/>0018<br/>0020<br/>0028<br/>0030<br/>0048<br/>0058<br/>EEPROM<br/>Enabled<br/>00 FF</td><td>Programmer           ce Family         Pro           Skandard Configu         Pric 16F386           FF FF FF         S698           ming Success         Ming Success           Write         Image: Second Second</td><td>grammer T     uration     stful.     Verfy     v     Verfy     v     Sour     v     Sour     v     v</td><td>ools         View           Config         Config           Code         0500           Barrier         B           Erase         B           Erase         B           A         2859           A         2689           A         985           B         2833           A         1633           A         3987           B         2833           1903         1903           4         297E           3         287E           Serve device         EF           FF         FF</td><td>Неір<br/>puration: 2<br/>Protect<br/>CAL:<br/>CAL:<br/>C</td><td>F9C 0700</td><td>0<br/>BandGap:<br/>D PICkt 2<br/>0<br/>0<br/>/MCLR<br/>008c.HEX<br/>1283<br/>1303<br/>1303<br/>1303<br/>1303<br/>1303<br/>1303<br/>1303<br/>13</td><td>4<br/>5,0<br/>00EA<br/>00EA<br/>00EA<br/>00EA<br/>00EA<br/>00EA<br/>00EA<br/>00</td><td></td></td> | FSC 0700<br>Ban<br>UDD P(<br>) / //<br>Dinar5ben 1008<br>0803 0<br>0803 0<br>0803 0<br>0803 0<br>0803 0<br>0803 0<br>0803 0<br>0870 0<br>0803 0<br>0870 0<br>1280 1<br>00A4 1<br>00A4 1<br>0820 3<br>2150 2<br>1705 2<br>08B1 1<br>00A81 2<br>1705 2<br>1705 2<br>00B1 1<br>00A81 2<br>1705 2<br>1705 2 | 3           dGap:           AGap:           AGGAP:           AGGAP: <td></td> <td>PICkit 2<br/>File Device<br/>User IDs:<br/>Checksum:<br/>Program<br/>Program<br/>Program<br/>V Enabled<br/>0000<br/>0018<br/>0020<br/>0028<br/>0030<br/>0018<br/>0020<br/>0028<br/>0030<br/>0018<br/>0020<br/>0028<br/>0030<br/>0048<br/>0058<br/>EEPROM<br/>Enabled<br/>00 FF</td> <td>Programmer           ce Family         Pro           Skandard Configu         Pric 16F386           FF FF FF         S698           ming Success         Ming Success           Write         Image: Second Second</td> <td>grammer T     uration     stful.     Verfy     v     Verfy     v     Sour     v     Sour     v     v</td> <td>ools         View           Config         Config           Code         0500           Barrier         B           Erase         B           Erase         B           A         2859           A         2689           A         985           B         2833           A         1633           A         3987           B         2833           1903         1903           4         297E           3         287E           Serve device         EF           FF         FF</td> <td>Неір<br/>puration: 2<br/>Protect<br/>CAL:<br/>CAL:<br/>C</td> <td>F9C 0700</td> <td>0<br/>BandGap:<br/>D PICkt 2<br/>0<br/>0<br/>/MCLR<br/>008c.HEX<br/>1283<br/>1303<br/>1303<br/>1303<br/>1303<br/>1303<br/>1303<br/>1303<br/>13</td> <td>4<br/>5,0<br/>00EA<br/>00EA<br/>00EA<br/>00EA<br/>00EA<br/>00EA<br/>00EA<br/>00</td> <td></td> |          | PICkit 2<br>File Device<br>User IDs:<br>Checksum:<br>Program<br>Program<br>Program<br>V Enabled<br>0000<br>0018<br>0020<br>0028<br>0030<br>0018<br>0020<br>0028<br>0030<br>0018<br>0020<br>0028<br>0030<br>0048<br>0058<br>EEPROM<br>Enabled<br>00 FF                                                                                                    | Programmer           ce Family         Pro           Skandard Configu         Pric 16F386           FF FF FF         S698           ming Success         Ming Success           Write         Image: Second Second | grammer T     uration     stful.     Verfy     v     Verfy     v     Sour     v     Sour     v     v                                                                                                    | ools         View           Config         Config           Code         0500           Barrier         B           Erase         B           Erase         B           A         2859           A         2689           A         985           B         2833           A         1633           A         3987           B         2833           1903         1903           4         297E           3         287E           Serve device         EF           FF         FF | Неір<br>puration: 2<br>Protect<br>CAL:<br>CAL:<br>C | F9C 0700     | 0<br>BandGap:<br>D PICkt 2<br>0<br>0<br>/MCLR<br>008c.HEX<br>1283<br>1303<br>1303<br>1303<br>1303<br>1303<br>1303<br>1303<br>13                                                                               | 4<br>5,0<br>00EA<br>00EA<br>00EA<br>00EA<br>00EA<br>00EA<br>00EA<br>00                                                                                                    |        |
| PICkit 2 Pro           File         Device F           Midrange/Stan         Device:           User IDs:         Checksum:           Writing devin         Program Mer           Program Mer             VF rabled              0000             0010                                                                                                    | ogrammer           amily         Programmendard Configuration           PIC 16F886         FFF FF FF FF           S998         Intervention           Intervention         Verify           Write         Verify           Write         Verify           Write         Verify           Write         Verify           Write         Verify           0000         00EB           00187         0188           0180         00EB           0187         0188           1008         2852           1705         03A6           3004         0220           280         1203           0220         1803           1003         0CA5           3004         0220           FF FF FF FF FF FF FF FF FF FF FF FF FF                                                                                                    | er Tools Vie<br>Cc<br>Cc<br>Cc<br>Cc<br>Source: [D/S]<br>Source: [D/S]<br>Source: [D/S]<br>Source: [D/S]<br>1203 128<br>1282 1282<br>1803 102<br>2824 129<br>1283 102<br>2825 127<br>1274 281<br>1203 281<br>1203 281<br>10 | еw Help<br>onfiguration: 2<br>de Protect<br>Blank Check<br>ssccAL:<br>Blank Check<br>ystem/Бинар/Lt<br>39 00FC<br>CC 015A<br>100 2222<br>33 1305<br>12 2228<br>133 1305<br>13 1305<br>12 2228<br>133 1305<br>13 1305<br>12 228<br>133 1305<br>12 2828<br>13 1305<br>13 1305<br>15 284F<br>10 0840<br>10 08400<br>10 08400<br>10 08400<br>10 08400<br>10 08                                                                                                    | F9C 0700<br>Ban<br>VDD PI<br>○ 00<br>0000<br>0000<br>0200<br>0200<br>0000<br>0200<br>0000<br>0200<br>0000<br>0200<br>0000<br>00000<br>0000<br>0000<br>0000<br>0000<br>0000<br>0000                                                                                                    | 3           Gap:           AMICROCH           Normalization           Microchan           Microchan                                                                                                    |          | ■ PICkit 2           File Devic           Midrange/S           Device:           User IDs:           Checksum:           Program           Fleed           Program           V           Faeld           0000           0010           0018           0020           0028           0038           0040           0040           0040           0040           0040           0040           0040           0040           0040           0040           0040           0040           0040           0040           0040           0040           0040           0040           0040           0040           0040           0040           0040           0040           0040           0050           0050           0050           0050           0050                                                                                                    | Programmer           ce Family         Pro           Standard Configu         Pic16F886           FF FF FF FF         3698           Write         C           Write         C           Write         C           Write         C           Memory         d           d         Hex Only           0103         0           0040         0           1003         0           1003         0           0220         1           1003         0           0220         1           1003         0           0Data         1           FF FF FF FF FF FF         FF FF FF FF FF                                                                                                    |                                                                                                    | ools         View           Config         Code           Code         OSCC           Erase         E           Erase         E           Erase         E           Erase         E           Erase         E           Erase         E           Erase         E           Erase         E           Erase         E           Erase         E           E         E           Serve         E           E         E           E         E           E         E                   | Help           puration:         2           Protect         2           CAL:         2           Wank Check         2           winibut Bap/_1         0           00FC         018A           110B         1303           3640         110B           1003         06A0           284F         0AB8           018B         EEPROM de           FF         FF           FF         FF           FF         FF                                                                                                    | F9C 0701     | 0<br>BandGap:<br>D PICAL 2<br>0 n<br>10005c HEX<br>1283<br>002F<br>1283<br>002F<br>1283<br>002F<br>1283<br>1283<br>002F<br>1283<br>1283<br>2852<br>2850<br>2857<br>2857                                       | 4<br>5,0<br>00EA<br>00EA<br>01B1<br>128D<br>00B1<br>128D<br>00B1<br>128D<br>00B1<br>10B2<br>00B1<br>10B2<br>00B1<br>10B2<br>00B1<br>10B2<br>00B1<br>10B2<br>00B1<br>00B2<br>00B1<br>00B2<br>00B2                                                                                                    |        |

Удачи!

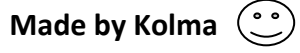